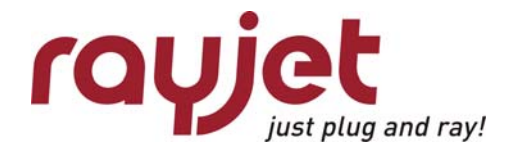

# SERVICE MANUAL

# 8015 Rayjet

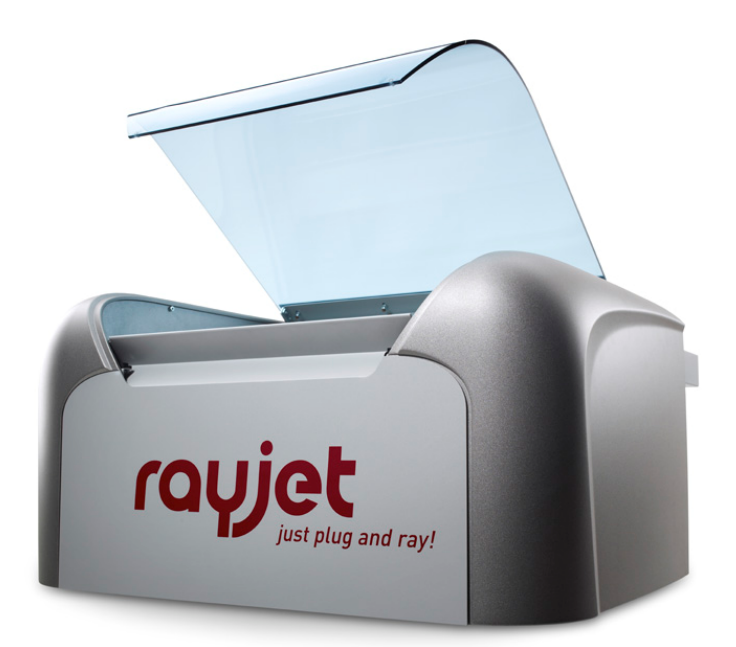

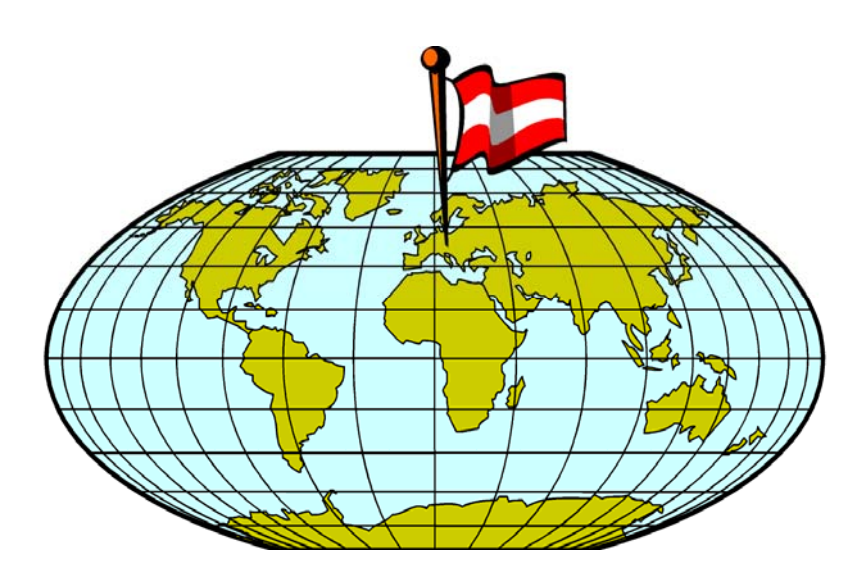

**TROTEC PRODUKTIONS UND VERTRIEBS GmbH** Linzer Strasse 156 A – 4600 Wels AUSTRIA

Ph.: ++43/7242/239-0 Fax: ++43/7242/239-7380 E-Mail: <u>trotec@troteclaser.com</u> www.troteclaser.com

This publication and it's contents are proprietary to Trotec Wels and are intended solely for the contractual use of Trotec customers.

This publication and it's contents may not be reproduced or distributed for any other purpose without the written permission of Trotec Wels.

## Notice

Trotec Wels does not assume any liability arising out of the application or use of any products, curcuits or software described herein. Neither does it convey a license under it's patent rights nor the patent rights of others. Trotec Wels further reserves the right to make any changes in any products described herein without notice. This document is subject to change without notice.

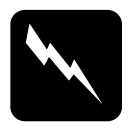

#### CAUTION

Use of controls or adjustments or performance of procedures other than those specified herein may result in hazardous laser radiation exposure.

# **Table of contents**

| 1                                                                                                    | MAIN COMPONENTS                                                                                                    | 5                                                                  |
|----------------------------------------------------------------------------------------------------|----------------------------------------------------------------------------------------------------|--------------------------------------------------------------------|
| 2                                                                                                    | SAFETY INFORMATION                                                                                                    | 6                                                                  |
| 2.1                                                                                                  | General                                                                                                    | 6                                                                  |
| 22                                                                                                   | Laser Safety                                                                                                    | 8                                                                  |
| 2.                                                                                                   | 2.1 Safety Interlock System                                                                                                    |                                                                    |
| 2.3                                                                                                  | Dangers of Electricity                                                                                                    | 10                                                                 |
| <b>2.4</b><br>2.<br>2.<br>2.                                                                         | Emission indication and safety labeling.4.1Light Emitting Diodes.4.2Audible Warning.4.3Safety Labels                                                                                                    | <b> 11</b><br>11<br>11<br>11                                       |
| 3                                                                                                    | BEAM ALIGNMENT                                                                                                    | 12                                                                 |
| 31                                                                                                   | Laser heam alignment                                                                                                    | 12                                                                 |
| 3.1                                                                                                  | Laser pointer adjustment                                                                                                    |                                                                    |
| J.Z                                                                                                  |                                                                                                    |                                                                    |
| 4                                                                                                    | REPLACING THE LASER TUBE                                                                                                    | 17                                                                 |
| 4.1                                                                                                  | Measuring the laser power:                                                                                                    | 18                                                                 |
| 4.2                                                                                                  | Replacement of the lasertube                                                                                                    | 20                                                                 |
| 5                                                                                                    | ADJUSTING THE MINI-MANAGER OPTIONS                                                                                                    | 21                                                                 |
| 51                                                                                                   |                                                                                                    | <u>2</u> 1                                                         |
| 5.1                                                                                                  |                                                                                                    |                                                                    |
|                                                                                                    |                                                                                                    |                                                                    |
| J.Z                                                                                                  | Tab "Sei Vice                                                                                                    |                                                                    |
| 5.2<br>5.3                                                                                           | Tab "Oervice         Tab "Information" – Firmware Update                                                                                                    | 22<br>23                                                           |
| 5.2<br>5.3<br>6                                                                                      | Tab "Oervice         Tab "Information" – Firmware Update         HARDWARE                                                                                                    | 22<br>                                                             |
| 5.2<br>5.3<br>6<br>6.1                                                                               | Tab "Joervice Tab ", Firmware Update<br>HARDWARE<br>X- and Y-axis                                                                                                    |                                                                    |
| 5.2<br>5.3<br>6<br>6.1<br>6.                                                                         | Tab "Joervice         Tab "Information" – Firmware Update         HARDWARE         X- and Y-axis         X-1.1         Adjusting the Offset (0/0 position)                                                                                                    |                                                                    |
| <b>5.2</b><br><b>5.3</b><br><b>6</b><br><b>6.1</b><br>6.                                             | Tab "Joervice         Tab "Information" – Firmware Update         HARDWARE         X- and Y-axis         1.1       Adjusting the Offset (0/0 position)         .1.2       Exchange of the reels on x-axis                                                                                                    |                                                                    |
| <b>5.2</b><br><b>5.3</b><br><b>6</b><br><b>6.1</b><br>6.<br>6.<br>6.                                 | Tab "Joervice         Tab "Information" – Firmware Update         HARDWARE         X- and Y-axis         1.1       Adjusting the Offset (0/0 position)         1.2       Exchange of the reels on x-axis         1.3       Exchange of the belt on x-axis                                                                                                    |                                                                    |
| <b>5.2</b><br><b>5.3</b><br><b>6</b><br><b>6.1</b><br>6.<br>6.<br>6.<br>6.<br>6.                     | Tab "Joervice         Tab "Information" – Firmware Update         HARDWARE         X- and Y-axis         1.1 Adjusting the Offset (0/0 position)         1.1 Adjusting the Offset (0/0 position)         1.1 Adjusting the Offset (0/0 position)         1.1 Exchange of the reels on x-axis         1.3 Exchange of the belt on x-axis         1.4 Special instructions for X-belt tensioning                                                                                                    |                                                                    |
| <b>5.2</b><br><b>5.3</b><br><b>6</b><br><b>6.1</b><br>6.<br>6.<br>6.<br>6.<br>6.                     | Tab "Joervice         Tab "Information" – Firmware Update                                                                                                    |                                                                    |
| <b>5.2</b><br><b>5.3</b><br><b>6</b><br><b>6.1</b><br>6.<br>6.<br>6.<br>6.<br>6.<br>6.               | Tab "Joervice         Tab "Information" – Firmware Update         HARDWARE <b>HARDWARE</b> 3.1.1 Adjusting the Offset (0/0 position)         1.1.2 Exchange of the reels on x-axis         1.1.3 Exchange of the belt on x-axis         1.1.4 Special instructions for X-belt tensioning         1.1.5 Exchange of x-motor         1.1.6 Exchange of x-motor                                                                                                    |                                                                    |
| <b>5.2</b><br><b>5.3</b><br><b>6</b><br><b>6.1</b><br>6.<br>6.<br>6.<br>6.<br>6.<br>6.<br>6.         | Tab "Joervice         Tab "Information" – Firmware Update         HARDWARE <b>HARDWARE</b> 1.1 Adjusting the Offset (0/0 position)         1.1 Adjusting the Offset (0/0 position)         1.1 Adjusting the Offset (0/0 position)         1.1 Adjusting the Offset (0/0 position)         1.2 Exchange of the reels on x-axis         1.3 Exchange of the belt on x-axis         1.4 Special instructions for X-belt tensioning         1.5 Exchange of x-motor.         1.6 Exchange of x-axis         1.7 Exchange of y-motor.                                                                                                    |                                                                    |
| 5.2<br>5.3<br>6<br>6.1<br>6.<br>6.<br>6.<br>6.<br>6.<br>6.<br>6.<br>6.<br>7<br>6.<br>2               | Tab "Joervice         Tab "Information" – Firmware Update                                                                                                    |                                                                    |
| 5.2<br>5.3<br>6<br>6.1<br>6.<br>6.<br>6.<br>6.<br>6.<br>6.<br>6.<br>6.<br>6.<br>6.<br>6.<br>6.<br>6. | Tab "Joervice         Tab "Information" – Firmware Update                                                                                                    |                                                                    |
| 5.2<br>5.3<br>6<br>6.1<br>6.<br>6.<br>6.<br>6.<br>6.<br>6.<br>6.<br>6.<br>6.<br>6.<br>6.<br>6.<br>6. | Tab "Joervice         Tab "Information" – Firmware Update                                                                                                    | <b>22 23 26 26 26 27 27 27 28 28 28 28 31 31</b>                   |
| 5.2<br>5.3<br>6<br>6.1<br>6.<br>6.<br>6.<br>6.<br>6.<br>6.<br>6.<br>6.<br>6.<br>6.<br>6.<br>6.<br>6. | Tab "Joervice         Tab "Information" – Firmware Update         HARDWARE         X- and Y-axis         1.1       Adjusting the Offset (0/0 position)         1.2       Exchange of the reels on x-axis         1.3       Exchange of the belt on x-axis         1.4       Special instructions for X-belt tensioning         1.5       Exchange of x-motor         1.6       Exchange of y-motor         1.7       Exchange of y-motor         2.1       I/O board with CPU board and motor prints         2.2       CPU board         2.3       Motor prints                                                                                                    | <b>22 23 26 26 26 27 27 27 27 28 28 28 31 31 31</b>                |
| 5.2<br>5.3<br>6<br>6.1<br>6.<br>6.<br>6.<br>6.<br>6.<br>6.<br>6.<br>6.<br>6.<br>6.<br>6.<br>6.<br>6. | Tab "Information" – Firmware Update                                                                                                    | <b>22 23 26 26 26 27 27 27 27 27 27 28 28 28 30 31 31 31 32 32</b> |
| 5.2<br>5.3<br>6<br>6.1<br>6.<br>6.<br>6.<br>6.<br>6.<br>6.<br>6.<br>6.<br>6.<br>6.<br>6.<br>6.<br>6. | Tab "Information" – Firmware Update                                                                                                    |                                                                    |
| 5.2<br>5.3<br>6<br>6.1<br>6.<br>6.<br>6.<br>6.<br>6.<br>6.<br>6.<br>6.<br>6.<br>6.<br>6.<br>6.<br>6. | Tab "Information" – Firmware Update                                                                                                    |                                                                    |
| 5.2<br>5.3<br>6<br>6.1<br>6.6<br>6.6<br>6.6<br>6.6<br>6.6<br>6.6<br>6.6<br>6.6<br>6                  | Tab "Information" – Firmware Update         HARDWARE         X- and Y-axis         1.1       Adjusting the Offset (0/0 position)         1.2       Exchange of the reels on x-axis         1.3       Exchange of the belt on x-axis         1.4       Special instructions for X-belt tensioning         1.5       Exchange of x-motor.         1.6       Exchange of y-motor.         1.7       Exchange of y-motor.         2.1       I/O board with CPU board and motor prints         2.2       CPU board         2.3       Motor prints.         2.4       Power supplies         2.5       Lasertube         2.6       Motors         2.7       Keypad                    |                                                                    |
| 5.2<br>5.3<br>6<br>6.1<br>6.<br>6.<br>6.<br>6.<br>6.<br>6.<br>6.<br>6.<br>6.<br>6.<br>6.<br>6.<br>6. | Tab "Information" – Firmware Update                                                                                                    |                                                                    |
| 5.2<br>5.3<br>6<br>6.1<br>6.<br>6.<br>6.<br>6.<br>6.<br>6.<br>6.<br>6.<br>6.<br>6.<br>6.<br>6.<br>6. | Tab "Johrmation" – Firmware Update         HARDWARE         X- and Y-axis         1.1       Adjusting the Offset (0/0 position)         1.2       Exchange of the reels on x-axis         1.3       Exchange of the belt on x-axis         1.4       Special instructions for X-belt tensioning         1.5       Exchange of x-motor         1.6       Exchange of y-motor         1.7       Exchange of y-motor         2.1       I/O board with CPU board and motor prints         2.2       CPU board         2.3       Motor prints         2.4       Power supplies         2.5       Lasertube         2.6       Motors         2.7       Keypad         Wiring diagrams |                                                                    |
| 5.2<br>5.3<br>6<br>6.1<br>6.6<br>6.6<br>6.6<br>6.6<br>6.6<br>6.6<br>6.6<br>6.6<br>6                  | Tab "Information" – Firmware Update                                                                                                    | <b>22 23 26 26 26 27 27 27 27 27 27 27 27</b>                      |
| 5.2<br>5.3<br>6<br>6.1<br>6.<br>6.<br>6.<br>6.<br>6.<br>6.<br>6.<br>6.<br>6.<br>6.<br>6.<br>6.<br>6. | Tab "Information" – Firmware Update                                                                                                    |                                                                    |
| 5.2<br>5.3<br>6<br>6.1<br>6.6<br>6.6<br>6.6<br>6.6<br>6.6<br>6.6<br>6.6<br>6.6<br>6                  | Tab "Information" – Firmware Update                                                                                                    |                                                                    |

| 7.2  | Hardware feedback                                       |    |
|------|---------------------------------------------------------|----|
| 8    | RECOMMENDED SERVICE INTERVALS                           | 40 |
| 9    | RECOMMENDED TOOLS                                       | 41 |
| 10   | RECOMMENDED SPARE PARTS RAYJET - STARTER KIT            | 42 |
| 11   | FAQ'S                                                   | 43 |
| 11.1 | Problems you can see in the engraving or cutting result |    |
| 11   | 1.1.1 Trotec test routine                               |    |
| 11   | 1.1.2 Customer experience                               |    |
| 11.2 | Machine malfunctions                                    |    |
| 11   | 1.2.1 No error code is created                          |    |
| 11   | 1.2.2 Error code is created                             |    |
| 11.3 | Problems with the Software                              |    |
| 11.4 | Laser Quick Check                                       |    |
| 11.5 | Samples                                                 | 51 |

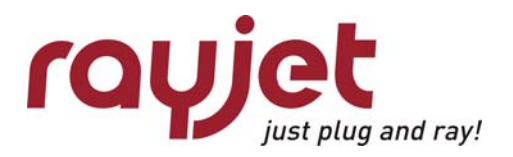

Main components General

## 1 Main components

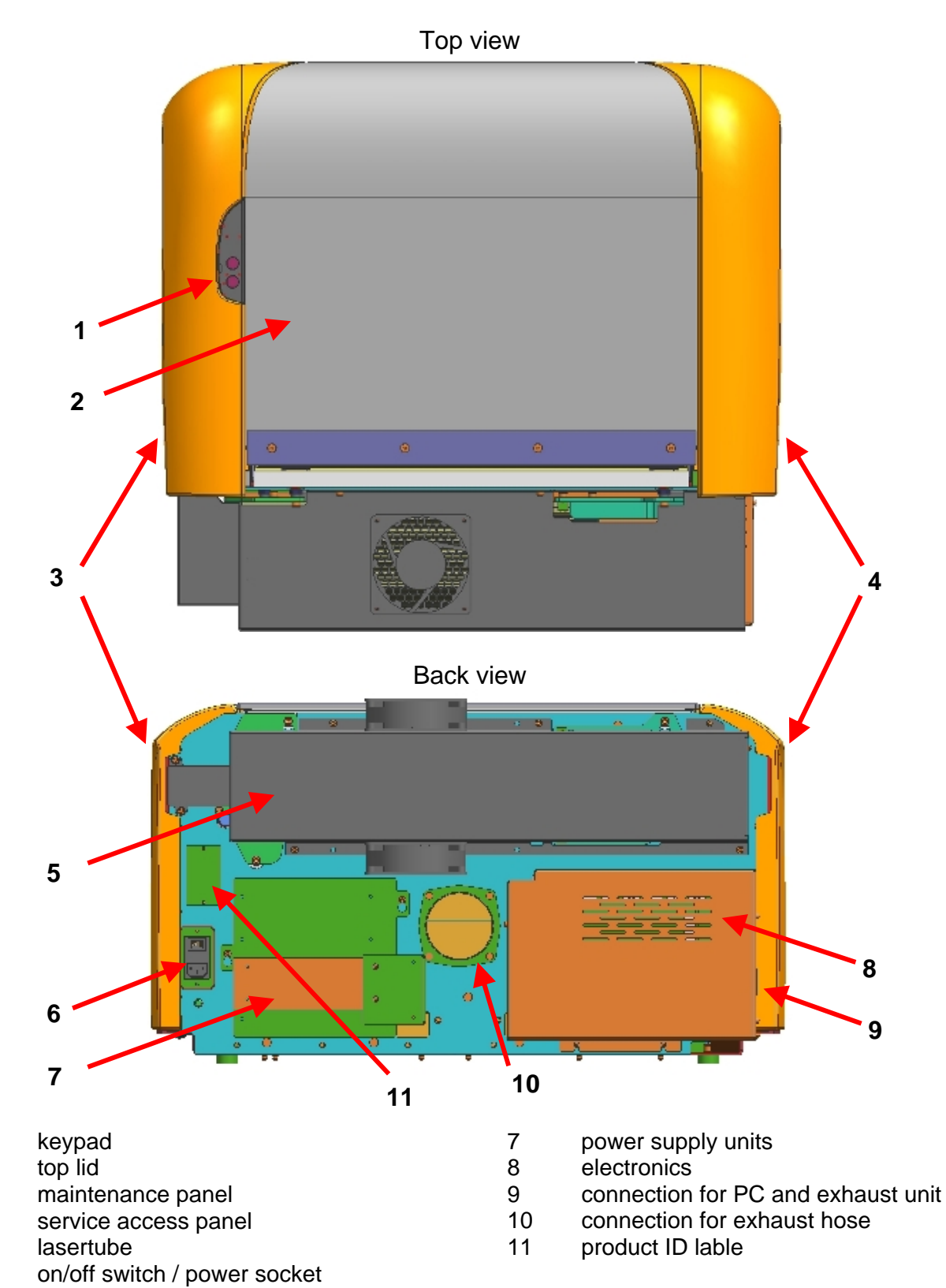

1

2

3

4

5

6

# 2 Safety information

Please read this chapter before operating or servicing a Rayjet laser system!

#### 2.1 General

The Rayjet is an apparatus with a high level of security. To guarantee a safe operation it is necessary to know potential dangers and avoid risks. The dangers can be classified in three categories:

- **7** Dangers caused by the laser beam
- Dangers caused by electricity
- mechanical dangers

#### **General Safety Instructions**

When working with the laser engraver please take note of the following safety instructions:

- 1. Operation and service of the Rayjet may only be performed by trained personnel.
- 2. Direct exposure of skin or eyes to laser radiation may cause severe injuries. The correct operation and service according to the manual can prevent hazards. Operators may perform procedures required inside the housing only through the interlocked door. They must never attempt to defeat the door interlocks nor remove non interlocked portions of the housing.
- The laser beam can ignite flammable materials. Therefore a fire extinguisher should always be nearby. Do not store flammable materials near or inside the laser engraver.
   Working with the laser or setting the system to service mode without supervision is not permitted.
- 4. Many materials, especially non-anodized aluminium, copper, silver and gold, cannot be engraved with the laser engraver due to the very low absorption of laser radiation. This means that most of the energy of the laser beam is reflected. Therefore those materials must not be present in the laser beam path as otherwise a reflected laser beam could destroy the cover of the laser unit.
- 5. Beam adjustment may only be done by trained personnel. Otherwise there could be uncontrolled emission of laser radiation. There are only limited possibilities to adjust the mirrors due to a mechanic restriction. These restrictions may only be altered by authorized personnel.
- 6. Before starting to work check whether the engraving of the material can cause harmful fumes and whether the filters of your exhaust system are suitable for these fumes. It is emphasized that it is the user's responsibility to obey the national and regional threshold values for dusts, fumes and gases. (The maximum concentration of harmful substances **MUST NOT** be exceeded). Never use the laser engraver without an exhaust unit with appropriate filters for the treated material, as cutting or engraving certain materials can produce vapours. Materials causing toxic or carcinogenic smokes or fumes must not be treated without an exhaust unit with appropriate filters. Furthermore it is the user's

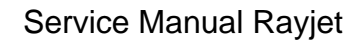

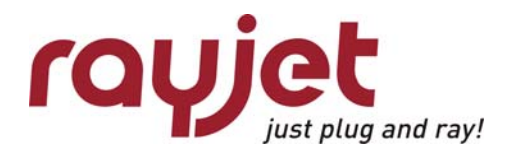

General Safety information

responsibility to ensure the safe removal and disposal of the smokes and particles from the laser machine according to the national and regional threshold values. In the US reference should be made to Section 7.3 in the ANSI Z136.1-1993 <u>Standard for the safe use of lasers</u>, to the exposure criteria in CFR 1910 Subpart Z from the US government, and to the Threshold Limit Values (TLVs) published by the American Conference of Governmental Industrial Hygienists (ACGIH).

- 7. Please refer to the manual of your exhaust system regarding the change intervals of the filters. We recommend to make a note of the last change of filters on an adhesive label.
- 8. PVC (Polyvinylchloride) **MUST NOT** be processed with the laser engraver.

If you have any questions please contact your supplier or Trotec.

## 2.2 Laser Safety

The safety of a laser machine is defined by one of five safety classes.

The Rayjet without laser pointer would be safety class 2 in the EU safety class 2. With an installed laser pointer it would be laser class 2M. Therefore it presents no hazard to personnel when properly used during normal operation or routine maintenance. In the US all machines are classified as classII laser products. This status is guaranteed by the safety housing and safety devices that are installed in the product.

Please be aware that improper operation of the laser machine nullifies this safety class and allows under certain circumstances the emission of radiation which can be potentially dangerous.

#### CO<sub>2</sub> - Laser

This laser engraving system may contain a carbon dioxide (**CO**<sub>2</sub>)-laser class IV (4) product, which emits an *intensive* and *invisible* radiation. Without safety devices the direct radiation and also diffuse reflected radiation is dangerous.

Please be aware:

|  | The Laser Radiation of a <b>CO</b> <sub>2</sub> Laser is invisible! |
|--|---------------------------------------------------------------------|
|--|---------------------------------------------------------------------|

#### Risks of Laser Radiation:

If the built in safety mechanisms are defeated and the laser is operated with the housing open, there is a risk of setting clothing or other flammable materials on fire. Laser energy at a power of up to 45W at a wavelength of 10,6  $\mu$ m for **CO**<sub>2</sub> - Laser could be present inside the housing. Therefore operators can perform procedures required inside the housing only when the interlocked door has been opened. (A normal user must never defeat the door interlocks or remove portions of the protective housing, except the machine is not powered).

Therefore you must under no circumstances neither alter the laser tube unit nor dismantle it nor set a system to work which has been altered or dismantled!

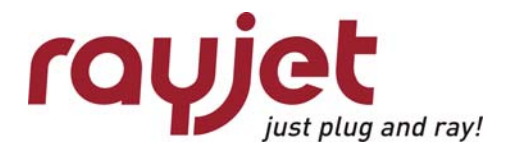

Laser Safety Safety information

#### 2.2.1 Safety Interlock System

Your Rayjet is equipped with an integrated safety interlock system which cuts off the power of the laser tube immediately as soon as one of the interlocked doors/panels is opened.

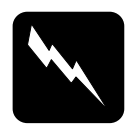

#### CAUTION

Do not attempt to alter the interlock system as that could result in hazardous radiation exposure.

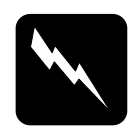

#### CAUTION

Technicians who are performing service procedures must be trained in laser safety, and if they are defeating interlocks, they must wear laser protective eyewear designed for the  $10,6\mu$ m **CO**<sub>2</sub> laser energy.

The top door and the maintenance panel on the right side, are interlocked. If the interlocks are defeated access to laser class IV radiation is possible through any of these doors.

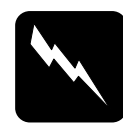

#### CAUTION

When a non interlocked cover is opened (and the machine is powered) access to class IV laser radiation is possible. These covers are labeled with "DANGER: INVISIBLE LASER RADIATION WHEN OPEN. AVOID EYE OR SKIN EXPOSURE TO DIRECT OR SCATTERED RADIATION"

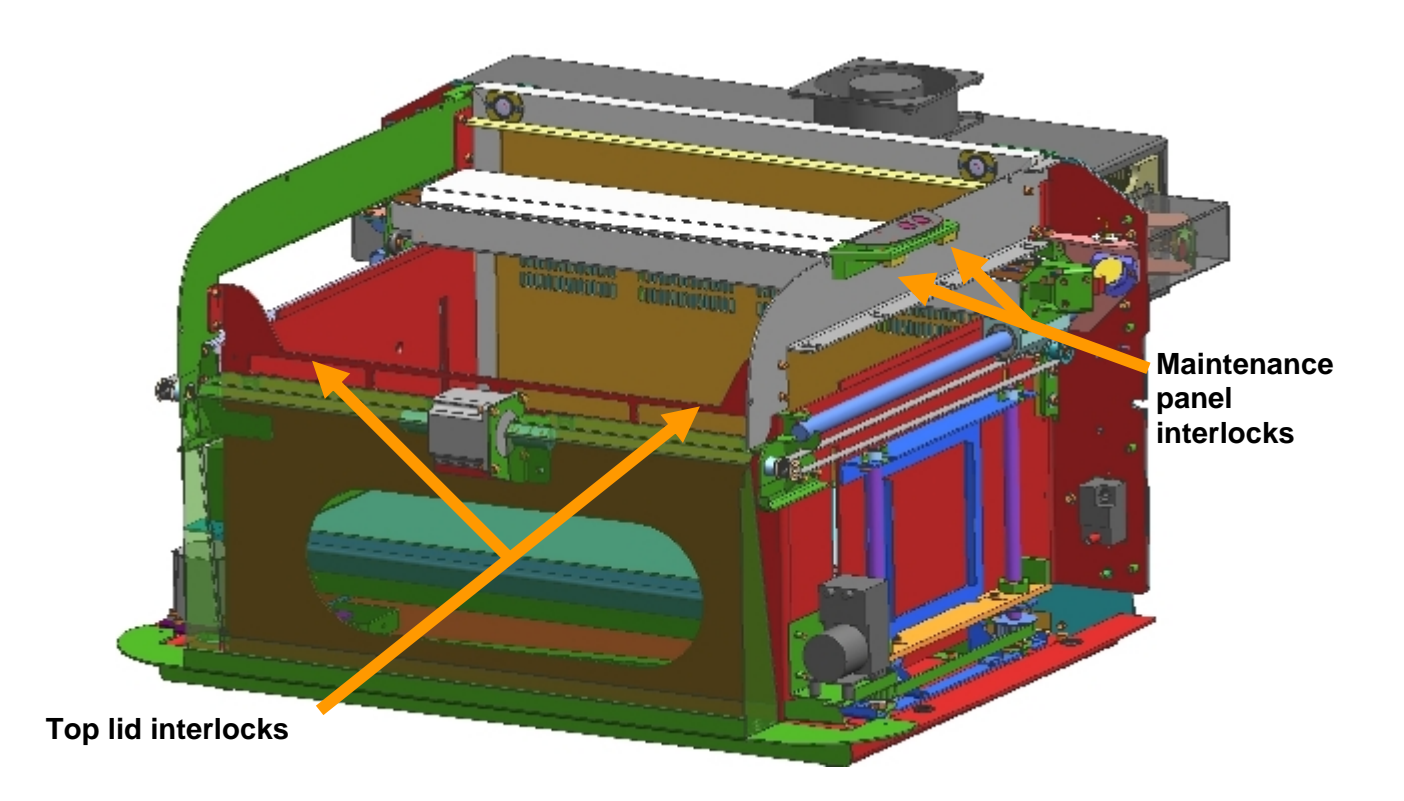

## 2.3 Dangers of Electricity

When you open the covers of the engraving system there is the danger to get in contact with parts under high voltage. Therefore it is absolutely necessary that service and repair work is only done while the power supply is unplugged. In any case all safety laws and standards in connection with electricity must be obeyed.

#### **IMPORTANT REMARK:**

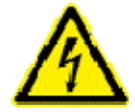

Usually you do not need to get in touch with the electrical and electronic components. In case you do that when servicing or repairing the laser engraver, please be sure that you first plug off the power supply.

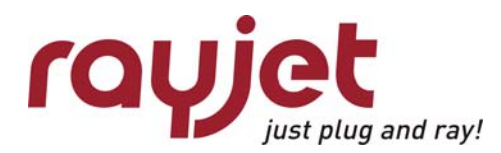

Emission indication and safety labeling Safety information

## 2.4 Emission indication and safety labeling

#### 2.4.1 Light Emitting Diodes

There is a red LED (light emitting diode) on the left hand side of the keypad which is illuminating when laser radiation is emitted.

During engraving, the LED flashes very fast and might be hardly seen by the eye. During cuttingmode it is durable.

#### 2.4.2 Audible Warning

When starting up the laser engraver without closing the cover there is an intermittent beep. This indicates that the interlock system has not been checked yet. (You can run the machine only if all interlock switches are closed). Close the cover of the laser engraver to cause the machine to initialize.

On emitting a laser beam (which is called test pulse) by pressing the "Play/pause"- and "Stop" button simultaneously there is a beep (as long as you keep the buttons pressed) to remind you of the possible risks.

#### 2.4.3 Safety Labels

The laser safety standards require that any removable panels that could permit access to laser energy include laser safety labels. These labels are visible before and after opening a cover.

Labels with the name of the manufacturer, date of production, description of the product, model number, serial number and safety labels are placed on the outside of the apparatus. All these labels are mounted when producing the laser engraver. These labels must not be removed.

If the labels are lost or damaged please contact Trotec. Replacements will be sent to you. All labels and their exact place is mentioned in the user manual. The labeling meets the standards

#### ☞ 21 CFR 1040 – Laser safety

and

☞ IEC 60825-1(2007)

# 3 Beam alignment

## 3.1 Laser beam alignment

Attention: To do the laser pointer adjustment it is absolutely necessary to wear laser protection glasses!

What you need

laser protection glasses (for  $CO_2$  lasers) part number 69300 the toolbox enclosed to the engraver beam alignment tools (BAT) for mirrors #2 & #3

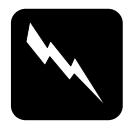

**CAUTION** To make sure that there is no laser emission out of a controlled area establish a <u>limited access area</u> by using non flamable beam blocking curtains, temporary walls or other enclosures.

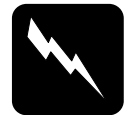

**CAUTION** The laser beam alignment may only be performed by service technichians that have been trained by Trotec and are familiar with the hazards from lasers

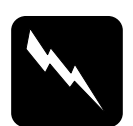

#### CAUTION

Never expose any part of your body to the beam as this could result in serious injuries.

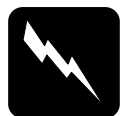

#### CAUTION

To do the alignment it is absolutely necessary to wear laser protection glasses.

What you have to know

The number of the mirrors is counted from the outlet of the laser tube to the engraving head from one to three.

The whole alignment is done while your machine is running. To make sure the system works at a suitable power level change the test-pulse power in the Manager.

The laser beam is invisible. To find out its path, you use a BAT for  $CO_2$  lasers. It is burned at the spot, where it is hit by the laser beam and shows a mark.

The tolerable displacement (distance from burned dot to the centre) is one sixth of the diameter of the mirror or hole where you check the position.

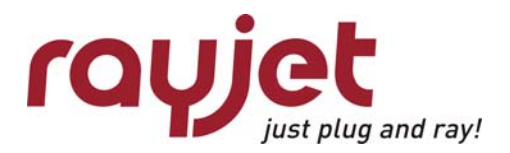

Service Manual Rayjet

Laser beam alignment Beam alignment

### Beam path of the Rayjet:

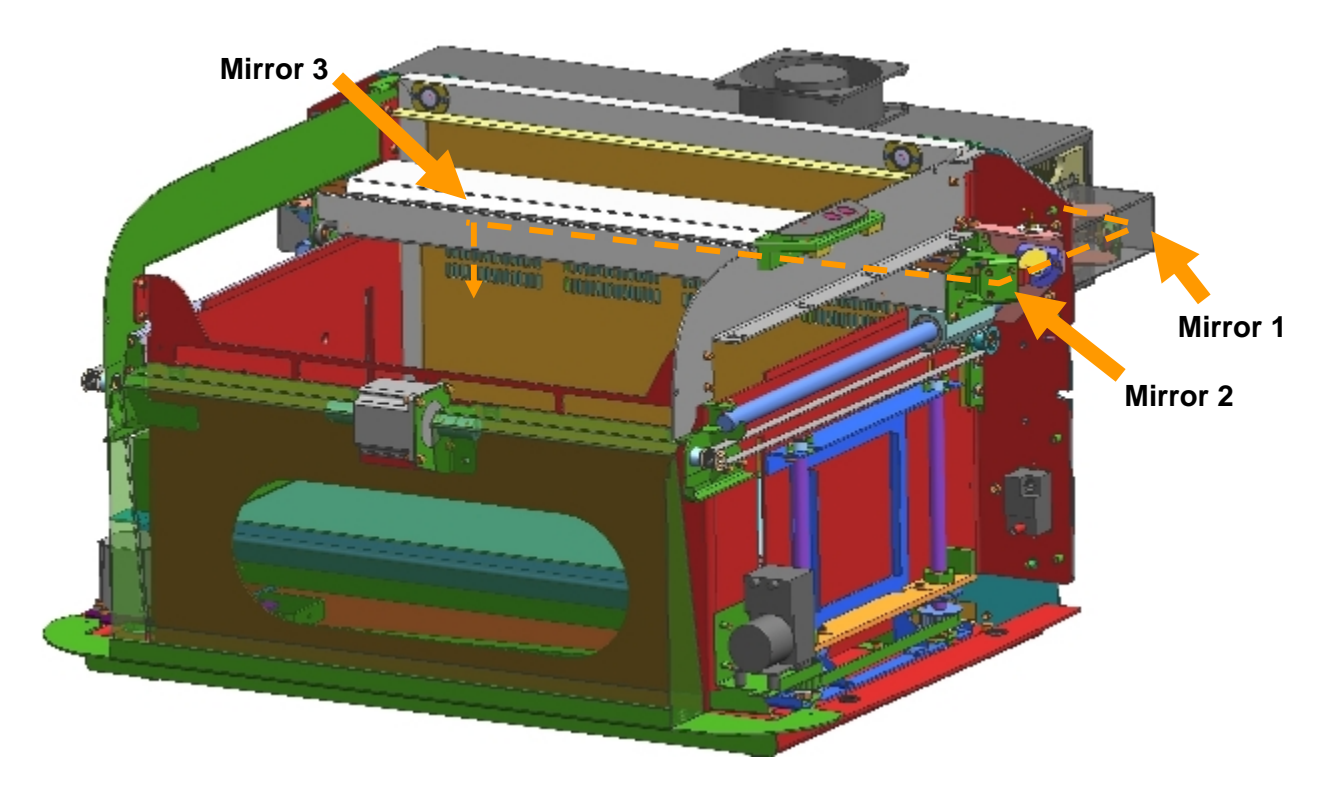

Illustration is with removed service and maintenance panel.

## What you have to do

- 1. Put on your laser protection glasses.
- 2. Remove the three screws shown below on the right inside of the working area and disassemble the panel.

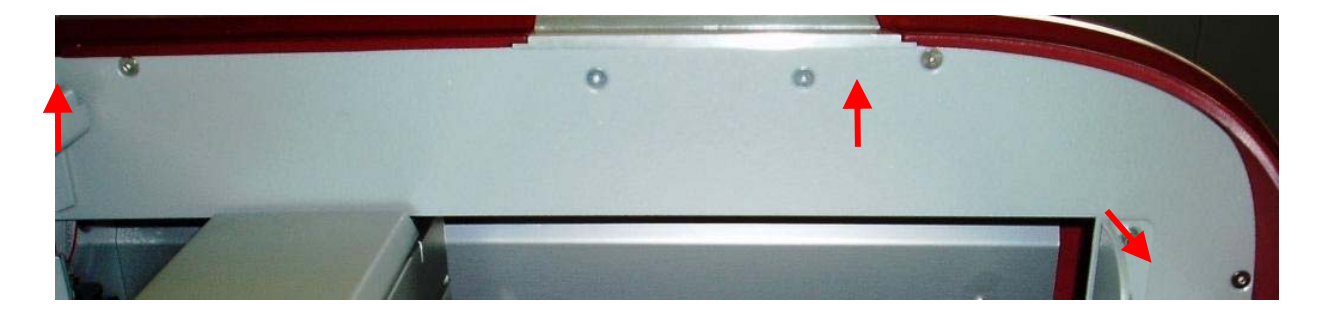

3. Remove mirror #2 on the right side of the x-axis.

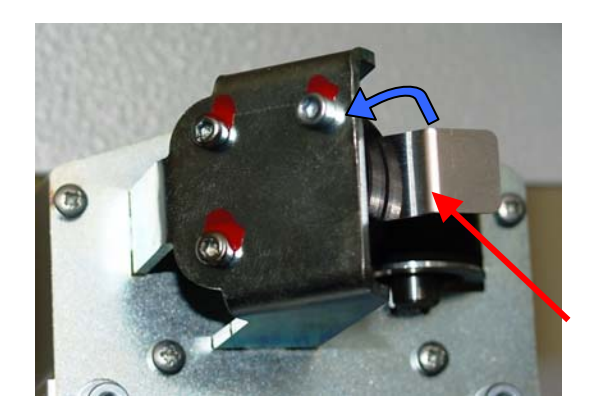

4. Remove the cover of mirror #1 carefully

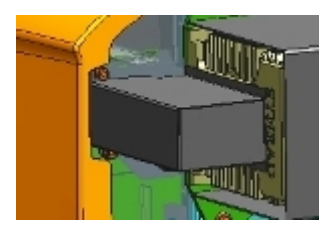

- 5. Put the BAT for mirror #1 & 2 on the holder of mirror #2.
- 6. Turn on the Rayjet.
- 7. Connect the Rayjet to the Manager and ensure that the testpulse the options of the Mini manager is set to a low level (~10%) before doing the beam alignment. You find this menu through right-click on the small red icon on the left side of the task bar.

| -                | -       |                |  |
|------------------|---------|----------------|--|
| Options          | Service | Information    |  |
| Power test pulse | 10      | %              |  |
| Tickle delay     | 350     |                |  |
| Tickle power     | 50      |                |  |
| К1               | 0       |                |  |
| Alignment        |         | 1 1 1<br>7 8 9 |  |
|                  |         |                |  |

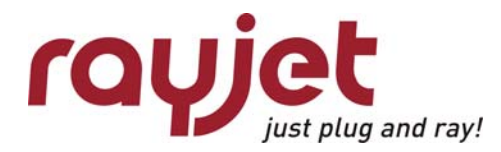

Laser beam alignment Beam alignment

- 8. Bridge the interlock system by putting magnets on the interlocks.
- 9. Move the x-axis to the 0/0 position.
- 10. Press the "Start/Pause" and "Stop" buttons (see picture besides) simultaneously until you see a little mark on the BAT which is firstly getting grey (burned) and then lightening up. This is only possible if all interlocks are closed.

If you cannot see the mark at all, align mirror #1 until you can see it.

- 11. Move the x-axis with mirror #2 to the front side of the machine (400/0).
- 12. Again press the "Start/Pause" and "Stop" buttons simultaneously until you see a little mark. Adjust mirror #1 until this second mark is at the same position as the first mark (generated in step 10).
- 13. Repeat the steps 9 to 12 until the marks are in the same position. As soon as they are in the same position, follow up with the next steps.
- 14. Put mirror #2 back on.
- 15. Put the BAT for mirror #3 on the beam entrance of mirror unit #3.
- 16. Move the engraving head to the 0/300 position.
- 17. Press the "Start/Pause" and "Stop" buttons simultaneously until you see a little mark on the BAT again.
- 18. Move the engraving head to the 0/0 position, do a testpulse again and adjust mirror #2 until you hit the mark created in step 17.
- 19. Repeat steps 16 to 18 until the marks are in the same position.
- 20. If the mark is not centered bring it to the center by adjusting one of the screws for the laser tube fixing plate. In this way you can bring the laser beam up or down.
- 21. Check the alignment at all four corners of the working table again.
- 22. When the position of the mark is in the centre with maximum displacement (distance from burned dot to the centre) which is one sixth of the diameter of the mirror or hole where you do the adjustment, you may remove the BAT from mirror #3.
- 23. Seal the adjustment screws by putting some varnish to them.
- 24. Put the cover for mirror #1 back on.
- 25. Now your engraver is aligned properly.
- 26. Put the maintenance panel back to the Rayjet and close it.

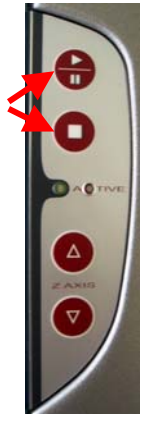

## 3.2 Laser pointer adjustment

*Attention*: To do the laser pointer adjustment it is absolutely necessary to wear laser protection glasses!

What you need:

laser protection glasses (for  $CO_2$  lasers) part number 69300 the toolbox enclosed to your engraver beam alignment tool (BAT) for mirror #3

#### What you have to know:

Connect the laser to the Manager and ensure that the testpulse setting within the Manager is set to a low level (~10%) before doing the beam alignment.

The  $CO_2$  laser beam is invisible. To find out its path, you use the BAT for  $CO_2$  lasers. It is burned at the spot, where it is hit by the laser beam and shows a mark.

The tolerable displacement (distance from burned dot to the centre) is one sixth of the diameter of the mirror or hole where you do the adjustment.

- 1.) After you've installed the laser pointer put the BAT on the mirror #3 on the x-axis.
- 2.) Move the engraving head to the lower left corner of the engraving table (0/300).
- 3.) Press the "Start/Pause" and "Stop" buttons simultaneously until you see a little mark on the BAT. This is only possible if all interlocks are closed.
- 4.) Adjust the three small screws close to the laser pointer until the red dot hits exactly the burned spot on the BAT.

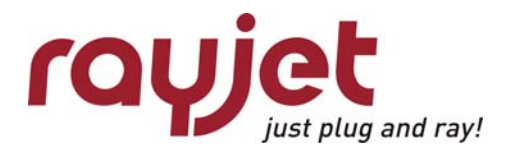

Service Manual Rayjet

Replacing the laser tube

# 4 Replacing the laser tube

The laser tube is one of the main components of any laser engraver. The Rayjet uses Synrad tubes for all systems.

To make the tube fire it must be

- Connected to the power supply
- Provided with a control signal of the data cable (BNC connector) The control signal is a 5V TTL signal that comes from the main board.

All tubes have an integrated overtemperature protection. If the tube exceeds a certain temperature it is switched off to prevent a damage of the gas/electronics.

The following reasons might make it necessary to replace the tube:

- Too low laser power
- Fluctuations of laser power (typically jumps from 100% to 50% engraving depth) The frequency of these power fluctuations is low (e.g. every 5 minutes)
- Uncontrollable timing behaviour (high frequency effect). This effect shows shifted start/end points of the pulses so that the image looks frayed although the mechanics (of the motion system) and software adjustment are OK.

When you receive a new lasertube for the Rayjet, the tube is mounted on a plate and already adjusted in a way, that it should not be necessary to adjust the beampath. If there are some missalignments, do the alignment as described before in chapter 3.

Please consult the Rayjet Video DVD to find detailed instruction on how to exchange the laser tube.

## 4.1 Measuring the laser power:

To measure the laser power you need:

- 1. laser protection glasses (for  $CO_2$  lasers) part number 69300
- 2. Laser power meter

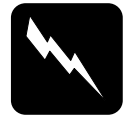

**CAUTION** To make sure that there is no laser emission out of a controlled area establish a <u>limited access area</u> by using non flamable beam blocking curtains, temporary walls or other enclosures.

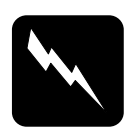

**CAUTION** The laser power measurement may only be performed by service technichians that have been trained by Trotec and are familiar with the hazards from lasers

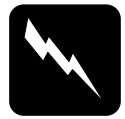

#### CAUTION

Never expose any part of your body to the beam as this could result in serious injuries.

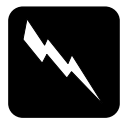

### CAUTION

To do the laser power measurement it is absolutely necessary to wear laser protection glasses.

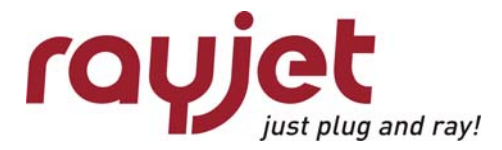

Replacing the laser tube Measuring the laser power:

- 1. Open the mini manager and connect to the engraver.
- 2. Enter the Options via right-click on the small red rayjet icon on the left side of the task-bar. Choose "Service" and set "Power test pulse" to 100%. Press Apply.

| rayjet           | vjet ?  |                | About ? X |
|------------------|---------|----------------|-----------|
| Options          | Service | Information    |           |
| Power test pulse | 10 %    |                |           |
| Tickle delay     | 350     |                |           |
| Tickle power     | 50      |                |           |
| К1               | 0       |                |           |
| Alignment        |         | 1 1 1<br>7 8 9 |           |
|                  |         |                |           |
| www.rayjet-lase  |         | <b>V</b>       |           |

increasing the test pulse to full power

- 3. Put on your laser protection glasses.
- 4. Remove the cover of mirror #1.
- 5. Put the power meter with the black absorbing area between the aperture of the lasertube and mirror #1.
- 6. Press the reset button on the power meter and fire the testpulse (press "Start/Pause" and "Stop" buttons simultaneously)
- 7. After some seconds you will hear a beep sound from the power meter, which indicates that the measurement has been finished.
- 8. Repeat the procedure at least three times. Take care that the power meter will not overheat when doing this test.

The wattage difference between the tests should be less than 10% of the average laser power.

After this test, reset the "Power test pulse" to 10%.

## 4.2 Replacement of the lasertube

The concerned parts in replacement of lasertubes are placed on the backside of the machine.

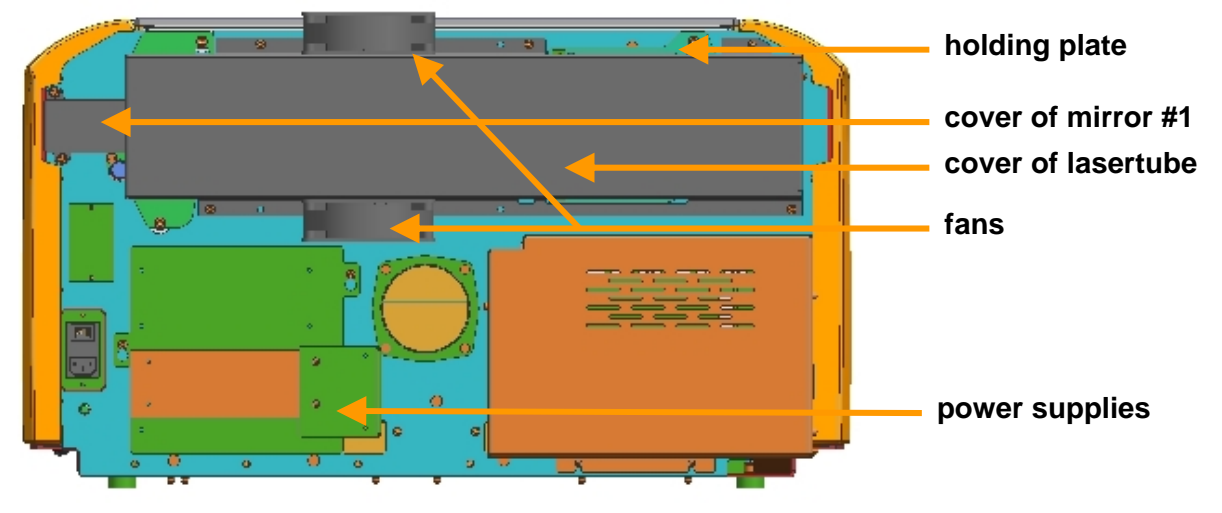

Do the following steps to exchange the lasertube.

- 1. Switch off the Machine and unplug it from the electrical outlet.
- 2. Unplug the power connectors of the lasertube-ventilators and the lasertube.
- 3. Unplug the data-cable of the lasertube.
- 4. Remove the cover of mirror #1 and remove the mirror itself. Keep the mirror to replace it again after mounting the new tube.
- 5. Loosen the five screws marked below and carefully remove the cover of the lasertube together with the ventilators.

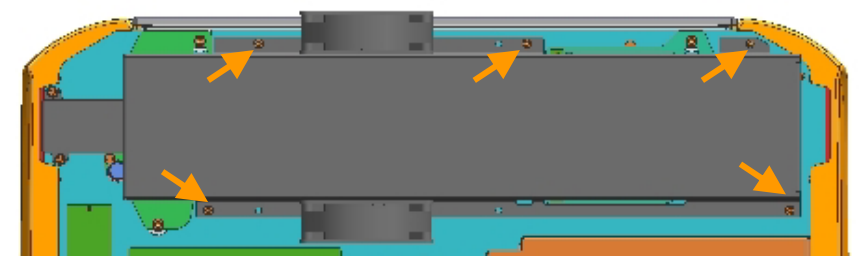

6. Loosen the three screws holding the holding plate of the lasertube (see picture below).

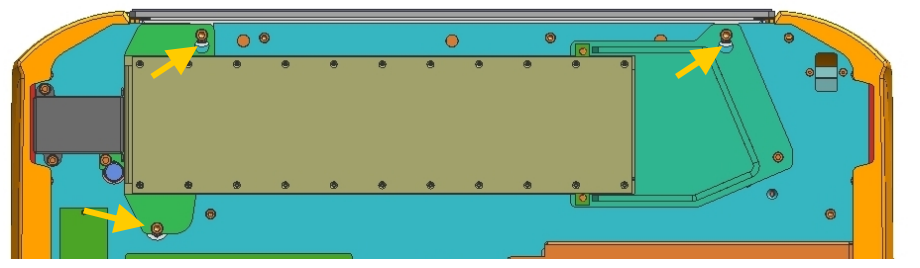

- 7. Lift and remove the lasertube together with the mounted holding unit of mirror #1.
- 8. Assemble the new tube in the reverse way.
- 9. After the replacement you've to check the beam alignment as described before.
- 10. Pack the old tube and ship it back to Trotec.

Service Manual Rayjet

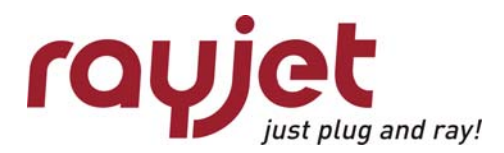

Adjusting the Mini-Manager Options Tab "Options"

# 5 Adjusting the Mini-Manager Options

You enter the options menue via right-click on the small red rayjet-icon on the left side of the task bar when minimanager is active.

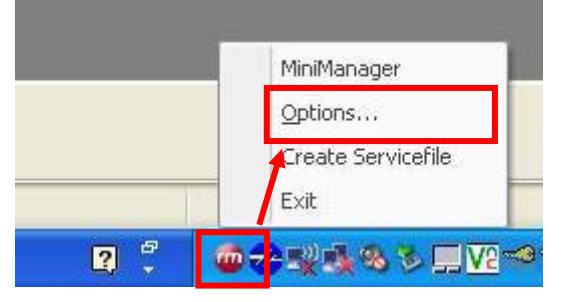

## 5.1 Tab "Options"

Here you can set preferred language and the used unit. Additionally you can set the maximum number of Jobs which are shown in the Job Queue of the Minimanager ang decide if you want to suppress warnings of the (Trotec) exhaust system.

| rouiet               |             |             | About | ? X   |   |
|----------------------|-------------|-------------|-------|-------|---|
|                      |             |             |       |       | Ĺ |
| Options              | Service     | Information |       |       |   |
| Language             | English     |             |       |       |   |
| Maximum Number of Jo | bs in Queue | 20          |       |       |   |
| 🔲 Suppress exhaust ( | warnings    |             |       |       |   |
|                      |             |             |       |       |   |
|                      |             |             |       |       |   |
|                      |             |             |       |       |   |
|                      |             |             |       |       |   |
|                      |             |             |       |       |   |
| 1                    |             |             |       |       |   |
| www.rayjetlase       | r.com       | 0           | ок 同  | Apply | ļ |

## 5.2 Tab "Service"

| rayjet               |                     | About  | ? X   |
|----------------------|---------------------|--------|-------|
| Options              | Service Information |        |       |
| Power test pulse     | 10 %                |        |       |
| Tickle delay         | 350                 |        |       |
| Tickle power         | 50                  |        |       |
| K1                   | 0                   |        |       |
| Alignment            |                     |        |       |
| Rayjet 1 Legacy Mode |                     |        |       |
|                      |                     |        |       |
|                      |                     |        |       |
|                      |                     |        |       |
|                      |                     |        |       |
|                      |                     |        |       |
| www.rayjetlaser.c    | om                  | 🔊 ок 💼 | Apply |

**Power test** puls defines, with which power the lasertube fires when initiating a test pulse by pressing the STOP and PAUSE button simultaneously on the keypad on the Rayjet.

The following parameters are responsible for achieving good engraving quality. Trotec uses a patented algorithm for compensating imperfections of the laser tube behaviour.

**Tickle delay** defines the minimal stimulation time to make the lasertube fire. If you discover dots between the objects to engrave, you might increase this value.

**Tickle Power** keeps the laser tube at a certain excitation level to make it fire as fast as possible. When increasing this value you have to make sure, that the lasertube barely does not shoot. Check this on sensitiv material as gold.

K1 provides a shift of the laser control signal linear with speed.

Alignment provides a continuous shift independent on the speed.

To find out the correct settings for K1 and Alignment, engrave the test pattern and choose the jobs with the best result.

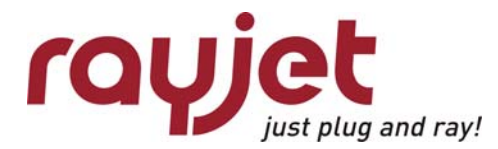

Adjusting the Mini-Manager Options Tab "Information" – Firmware Update

## 5.3 Tab "Information" – Firmware Update

Engraver shows the model actually connected to the computer.

Power shows the power of the laser tube in W.

Firmeware shows the actually installed firmware version of the laser machine. To update the firmware follow the following steps:

1. click on the button "Update Firmware".

| rayjel   | •       |             | Abo             | ut ? X |
|----------|---------|-------------|-----------------|--------|
| Options  | Service | Information | -               |        |
| Engraver | Rayjet  |             |                 |        |
| Power    | 30 Watt |             |                 |        |
| Firmware | 6.31    |             | Update Firmware |        |
|          |         |             |                 |        |
|          |         |             |                 |        |

| ray                         | Jet About ? X                                                                                                    |
|-----------------------------|----------------------------------------------------------------------------------------------------|
| Opt                         |                                                                                                    |
| Engrave<br>Power<br>Firmwan | Existing       Recent         Look in:       99_Guenther         Projekt_Gerhard       Justagesoftware         Backup       KeyGenerator2         DebugView       Problemdateien         FindLaser       Produktion         Firmware_rc_mco       Rayjet50.tuz         JobControl       Streifenjob |
|                             | File name:                                                                                                    |
| www.r                       | rayjet-laser.com                                                                                                    |

2. Choose the firmwareupdate-file (.TUZ oder update2.ttu) in your directories and click on OPEN.

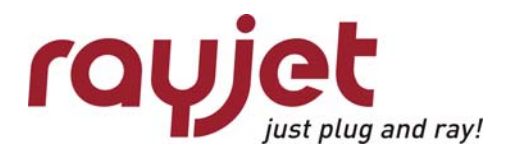

Adjusting the Mini-Manager Options Tab "Information" – Firmware Update

3. In the following you can observe the progress of the update...

| rayjet                        |                                           |                               | About  | ?   | ×   |
|-------------------------------|-------------------------------------------|-------------------------------|--------|-----|-----|
| Options                       | Service                                   | Information                   |        | 1   |     |
| Engraver<br>Power<br>Firmware | Rayjet<br>Trotec Firmv<br>Download file 1 | vare Update<br>of 8: DSPX.HEX | Cancel |     |     |
| www.rayjet-lase               | r.com                                     | 0                             | ок 🕞   | Apr | oly |

4. ... untill the MiniManager asks you to turn your laser off and on again.

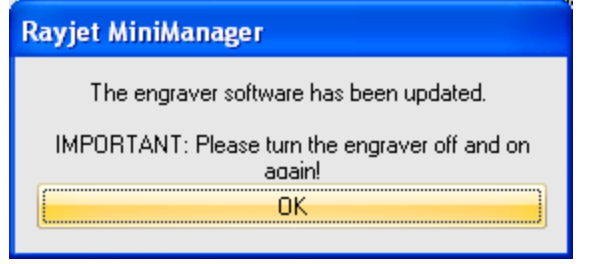

# 6 Hardware

Whenever you are servicing a machine, turn the machine off and unplug it! Most of the described procedures are explained in detail on the Rayjet Video DVD. Please consult the DVD for additional information.

## 6.1 X- and Y-axis

The axes are the most strained mechanical components in a laser engraver. As we have to make sure that the precision is high enough to get a perfect engraving result it is important that possible positioning errors between incremental resolver and engraving head are minimized (engraving accuracy at  $1000dpi=25.4\mu m$ , at cutting 1 increment= $10\mu m$ ).

To assure this, we have to service the axes periodically. The most important one is the X-axis, as it moves approximately 500 times farther than the Y axis (this is true for square jobs and a resolution of 500 dpi).

Each of the axes contains some wear and tear parts. These are for example:

- Belts (motor belt and main belt)
- X-motor including drive gear
- Ball bearings and reels

which have to be replaced in case of problems.

On every machine the technician has to decide which of the components are outworn.

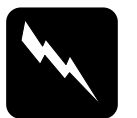

#### CAUTION

The service may only be performed by service technichians that have been trained by Trotec and are familiar with the hazards from lasers.

#### 6.1.1 Adjusting the Offset (0/0 position)

If the laser after focussing and "moving home" in the Mini Manager is not at the 0/0 position, you have to adjust the reference switches.

Steps for checking and adjusting the X and the Y offsets:

- 1. Focus the beam on the surface of the rulers and put some paper tape at the crosspoint.
- 2. Move the engraving head to 0/0 (Mini Manager > "move home")
- 3. Fire the test pulse (~ 10%) until you can see a small spot on the paper tape.
- 4. The distance between this spot and the rulers should be smaller than 0.5mm.
- 5. If the distance is bigger: you have to align the position of the x-limit switch, placed on the left backside of x-axis and/or of the y-limit switch placed on the left side of the left y-axis.

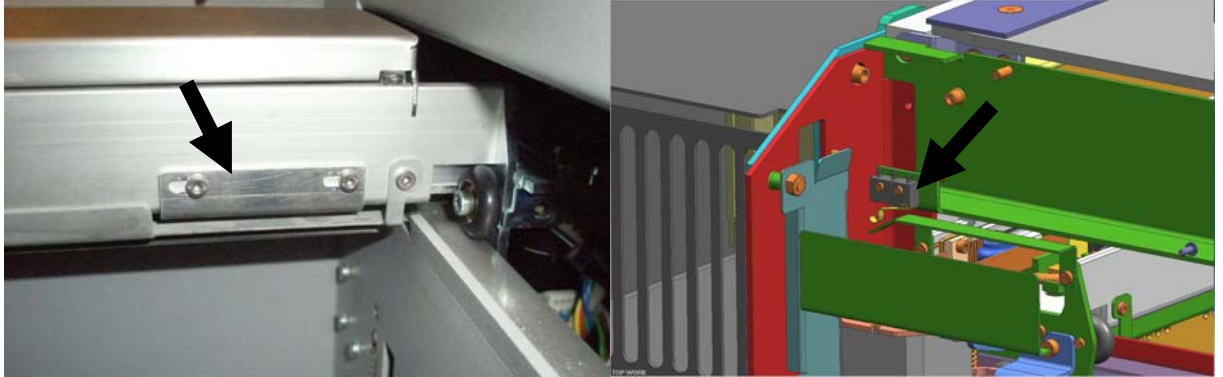

x-axis limit switch

y-axis limit switch

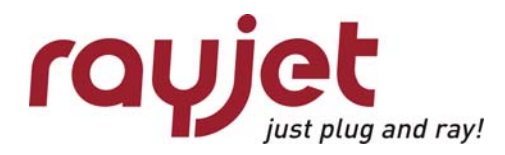

Hardware X- and Y-axis

#### 6.1.2 Exchange of the reels on x-axis

To exchange the reels follow these steps - please compare the videomanual:

- 1. Open the cover of the machine
- 2. Open the cover of the x-axis
- 3. Loose the screw holding the reel
- 4. Remove the reel inclusively screw and shims
- 5. Put shims and screw onto the new reel
- 6. Replace the reel
- 7. Repeat steps 3 to 6 with all reels which need replace
- 8. Close all covers

#### 6.1.3 Exchange of the belt on x-axis

- 1. Open the cover of the machine
- 2. Remove service and maintenance panel on left and right side of the machine.
- 3. Open the cover of the x-axis
- 4. Remove the small metal plate on the left part of the x-axis.
- 5. loose the screws fixing the motor to release the belt
- 6. remove both fixations of the belt.
- 7. take out the belt
- 8. If the guide pulley on the right side falls down while removing the belt, replace it now.
- 9. Place the new belt in the x-axis
- 10. Fix the belt in a way, that three hills and two valleys are free.
- 11. Tension the belt as described below (Special instructions for X-belt tensioning).
- 12. Replace and fix the small metal plate on the left part of the x-axis.
- 13. Replace service and maintenance panel on mith sides.
- 14. Close all covers.

#### 6.1.4 Special instructions for X-belt tensioning

Correct belt tensioning is very important for:

- obtaining good engraving results: if the belts are too loose, quality of engraving can be poor.
- life expectancy of mechanical parts will decrease if the belt tension is too high. (mechanics like ball bearings, belts or gears will wear out quickly)

To correct the belt tension follow the next steps:

- 1. Turn off the Rayjet and unplug it from the electrical outlet.
- 2. Remove the service panel at the left side of the machine.
- 3. Remove the small metal plate mounted on the motor.
- 4. Loosen the two screws fixing the motor plate.
- 5. Place the x-belt tensioning device in it's position and fix the spring to the motor plate as shown in the picture below.

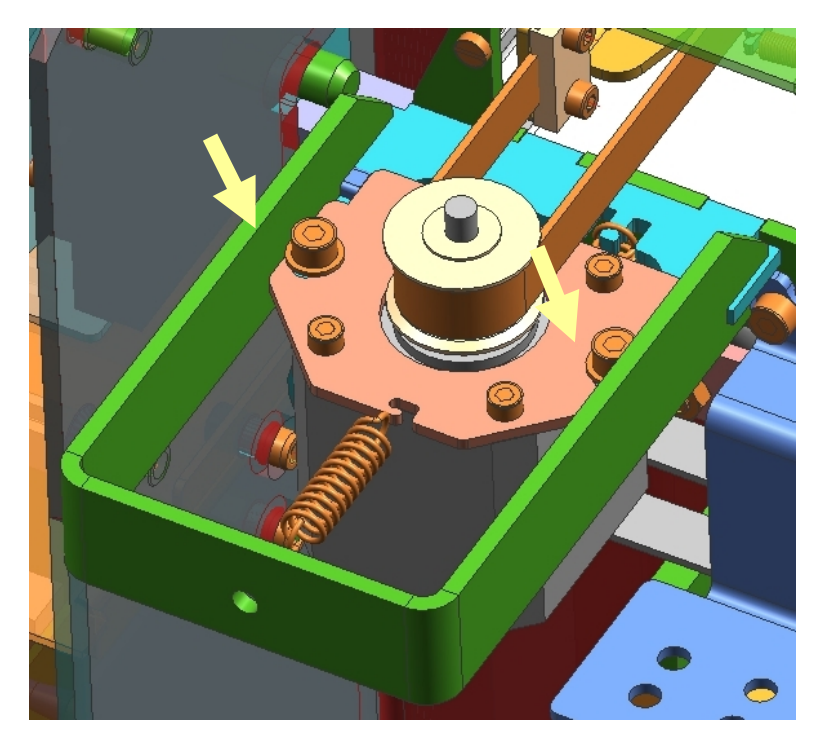

- 6. Let the motor plate glide into the position enforced by the tensioning device.
- 7. Tighten the two screws fixing the motor plate.
- 8. Replace the small metal plate mounted on the motor.
- 9. Replace the service panel at the left side of the machine.

#### 6.1.5 Exchange of x-motor

- 1. Open the cover of the machine.
- 2. Remove service panel on the left side of the machine.
- 3. Unplug the motor.
- 4. Remove the small metal plate, which is mounted on the motor.
- 5. Remove the screws fixing the motor to release the belt.
- 6. Remove the motorplate from the motor.
- 7. Fix the motorplate on the new motor.
- 8. Replace the motor into the machine, don't fix the screws yet.
- 9. Replace the x-axis belt.
- 10. Tension the belt as described before (Special instructions for X-belt tensioning).
- 11. Replace the small metal plate mounted on the motor.
- 12. Replace the service panel at the left side of the machine.

#### 6.1.6 Exchange of x-axis

- 1. Open the cover of the machine.
- 2. Remove service and maintenance panel on left and right side of the machine.
- 3. Open the cover of the x-axis.
- 4. Remove mirror #2 ande the working head containing mirror #3 and the lens.
- 5. Close the cover of the x-axis.
- 6. Unplug the motor cable at the left side.
- 7. Remove the plate fixing the x-axis on the y-axis belt on the left side.
- 8. Remove the screws fixing the x-axis on the y-axis on the right side.
- 9. Put the x-axis in the fore position where you examine a bigger hole in the sidewalls.
- 10. Remove the x-axis through pulling it out into the left.
- 11. Place the new x-axis in the machine in the reverse order.
- 12. If not already on, please mount the small metal plate at the motor on the new axis.
- 13. Don't forget to replace the optics and covers.

#### 6.1.7 Exchange of y-motor

Service Manual Rayjet

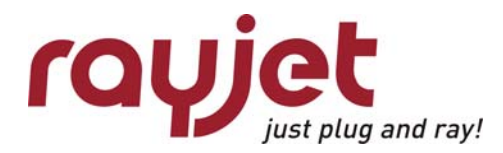

Hardware X- and Y-axis

- 1. Open the cover of the machine.
- 2. Remove service and maintenance panel on left and right side of the machine.
- 3. Remove the three upper screws holding the front panel and remove the panel.
- 4. Unplug the interlocks on the right and the left side.
- 5. Remove the screws holding the air-guide plate and carefully remove the plate.
- 6. Loosen the screws on the clutches right and left of the y-motor.
- 7. Slide the clutches away from the motor to set the motor free.
- 8. Unplug the motor.
- 9. Remove the screws fixing the motor on the machine and remove the motor.
- 10. Remove the fixing plate on the motor.
- 11. Replace the fixing plate on the new motor.
- 12. Mount the motor on the machine and fix the clutches again.
- 13. Plug the motor and replace and fix the air guide plate.
- 14. Plug the interlocks on both sides.
- 15. Replace the front and sidepanels and close the cover.

## 6.2 The electric system

The Rayjet contains the following electrical components:

- 1. IO board
- 2. CPU board
- 3. Motor prints
- 4. Power supplies
- 5. Laser tube
- 6. Motors
- 7. Keypad

For checking the system we recommend to use an electronic multimeter (Voltage check, Ohmmeter)

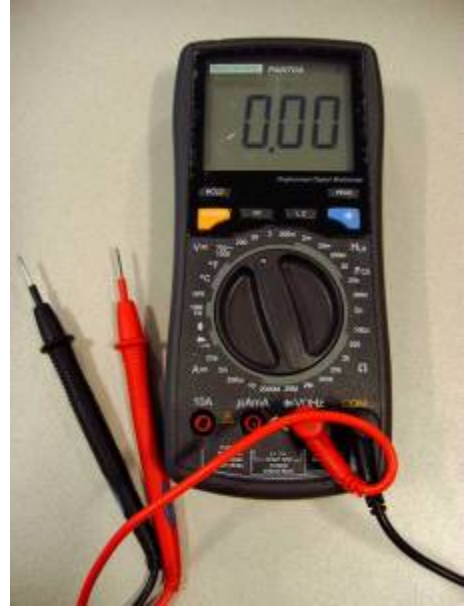

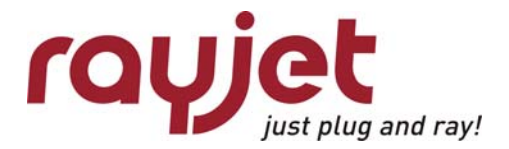

Service Manual Rayjet

Hardware The electric system

## **Pictures**

#### 6.2.1 I/O board with CPU board and motor prints

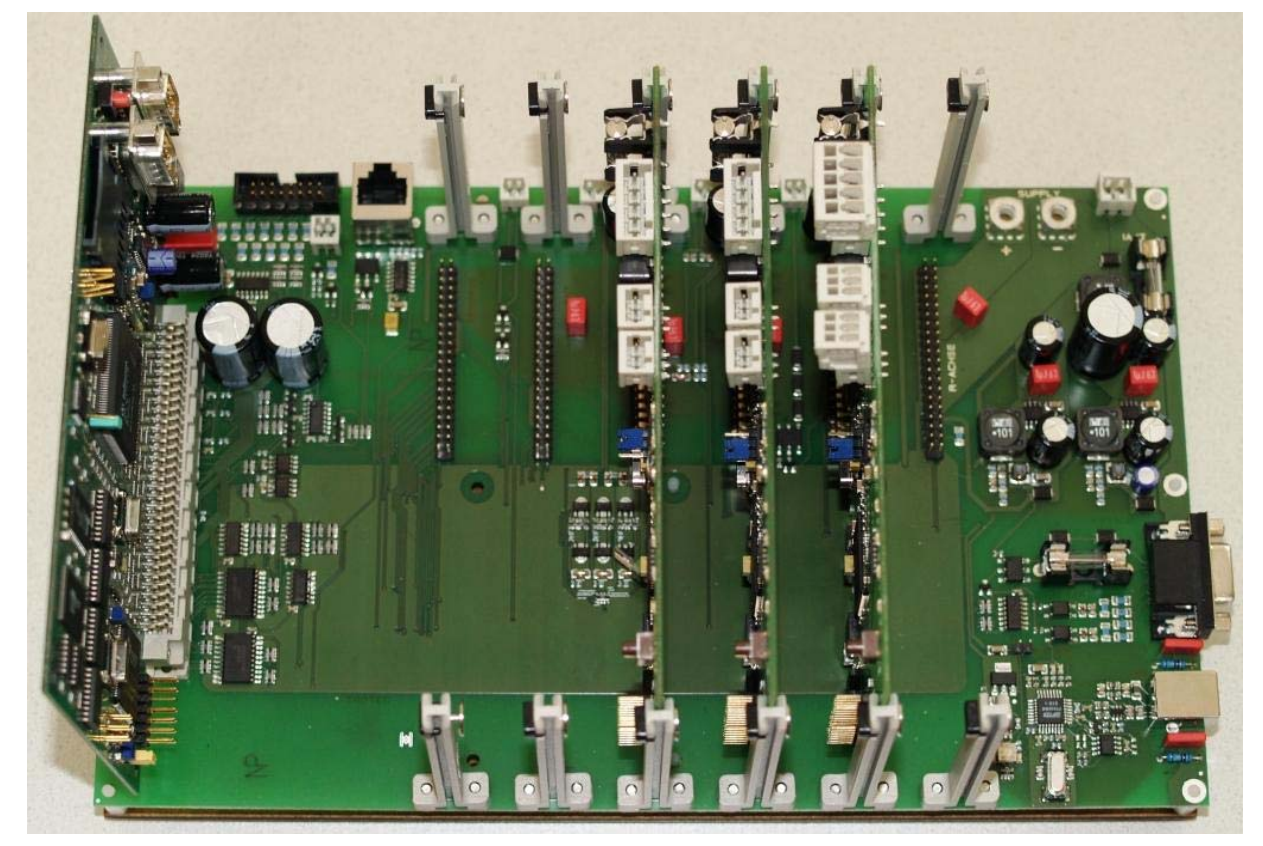

6.2.2 CPU board

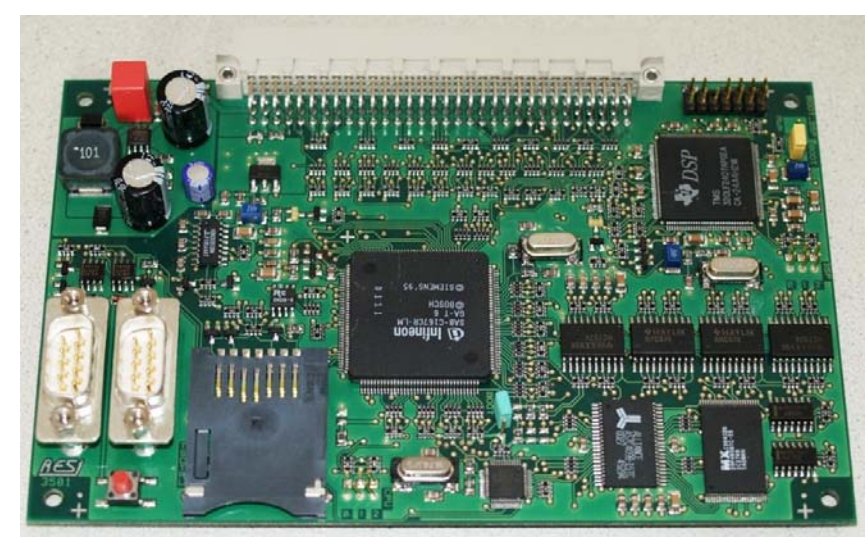

## 6.2.3 Motor prints

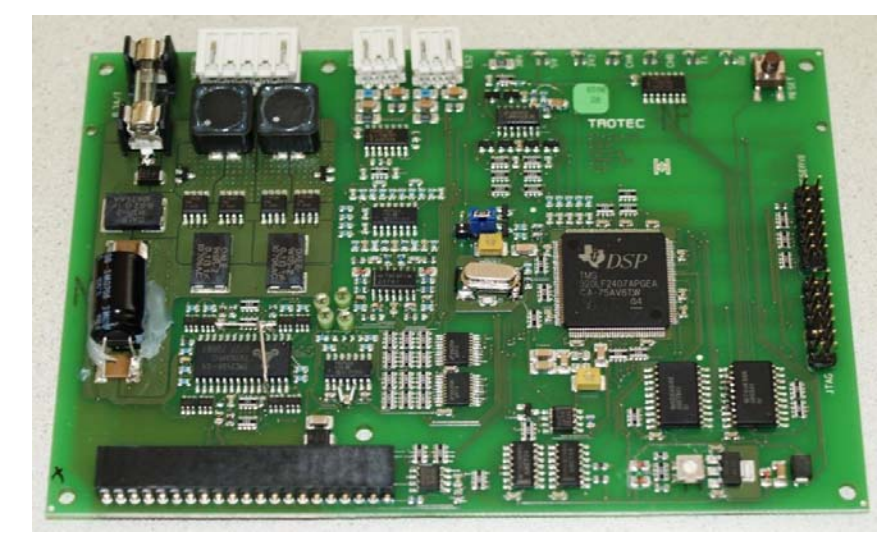

6.2.4 Power supplies

30 W

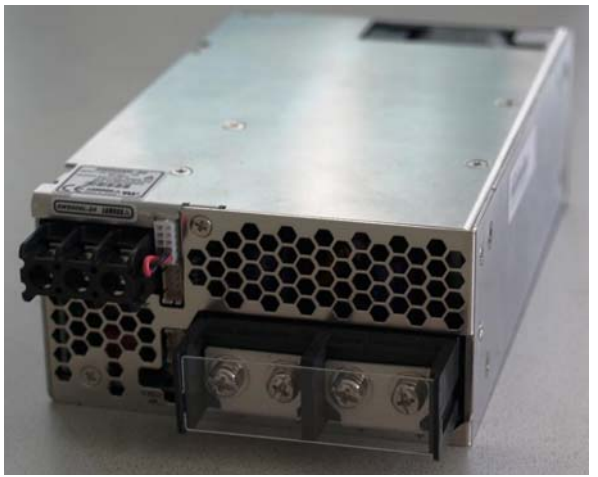

12 W

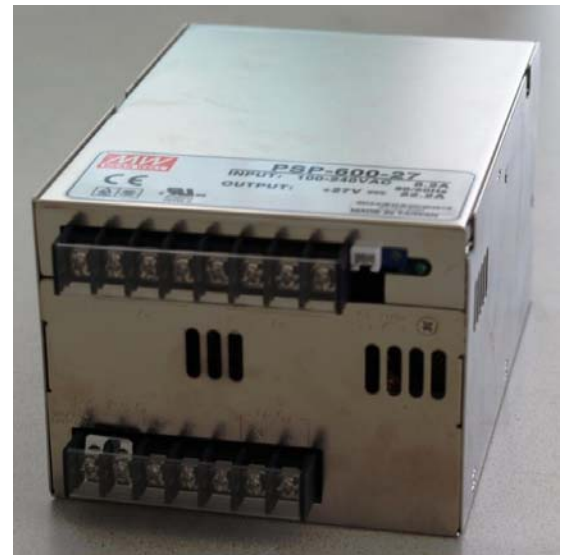

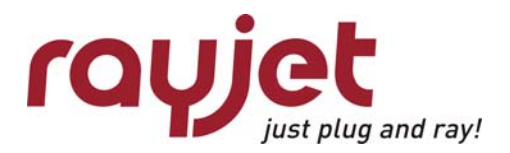

Service Manual Rayjet

Hardware The electric system

#### 6.2.5 Lasertube

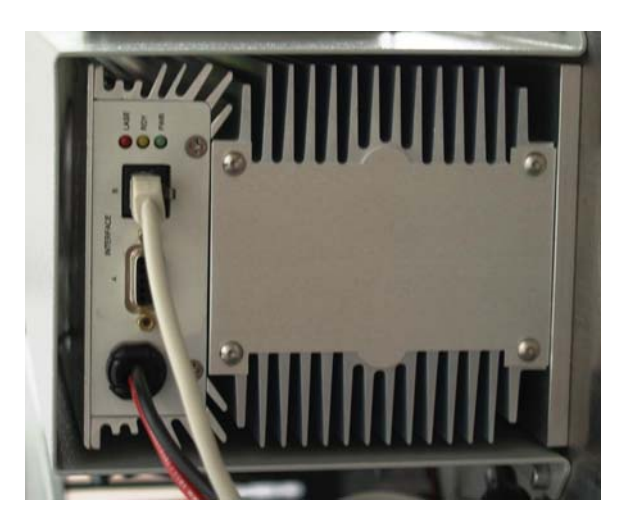

#### 6.2.6 Motors

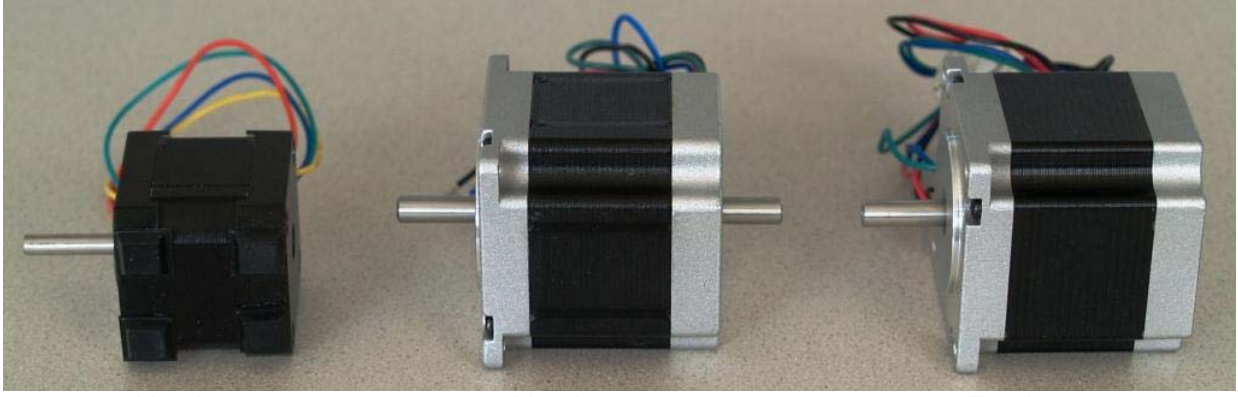

X-axis motor

Y-axis motor

Z-axis motor

#### 6.2.7 Keypad

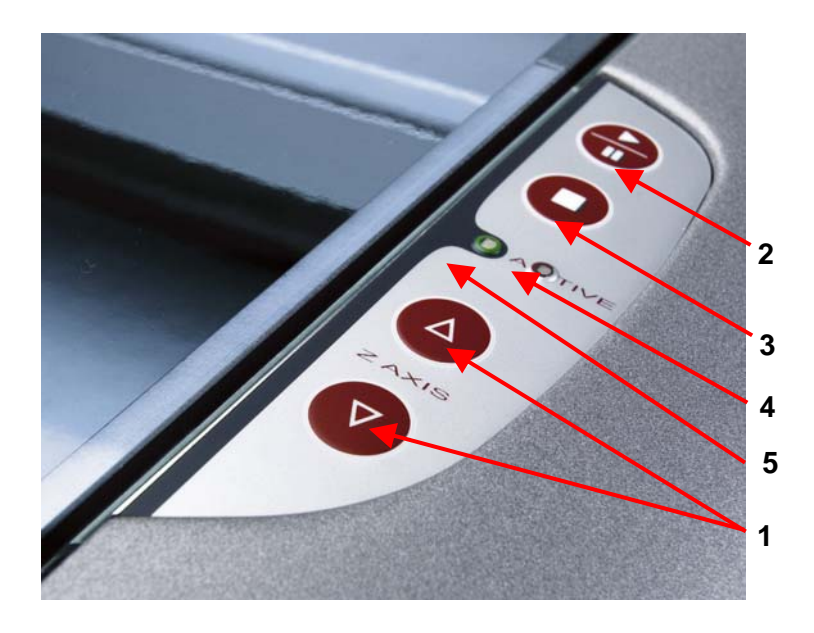

#### 1 POSITIONING KEYS Z-axis

Use the positioning keys to manually move the working table up and down.

#### 2 START / PAUSE

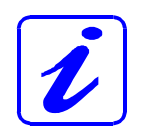

Used to start and pause the current working process.

#### 3 STOP

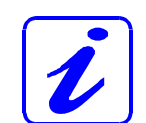

Stops the current working process.

#### 4/5 STATUS LEDs (indicate the current status of the device):

| green, flashing slowly (0.5 Hz)       | 4           | Rayjet is ready                                                                            |
|---------------------------------------|-------------|--------------------------------------------------------------------------------------------|
| green, flashing fast (2 Hz)           | 4           | Cover has been opened                                                                      |
| green permanent light /<br>Pause mode | 4           | Data available in the Rayjet                                                               |
| red permanent light                   | 5           | Laser beam is being emitted                                                                |
| green/red flashing alternately        | 4<br>+<br>5 | Cover open during switch-on process,<br>simultaneously acoustic signal -<br>no referencing |

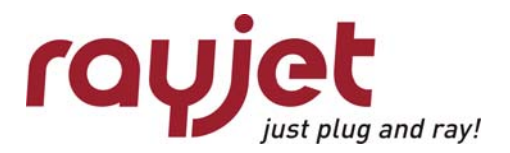

Hardware Wiring diagrams

## 6.3 Wiring diagrams

#### 6.3.1 12W air-cooled

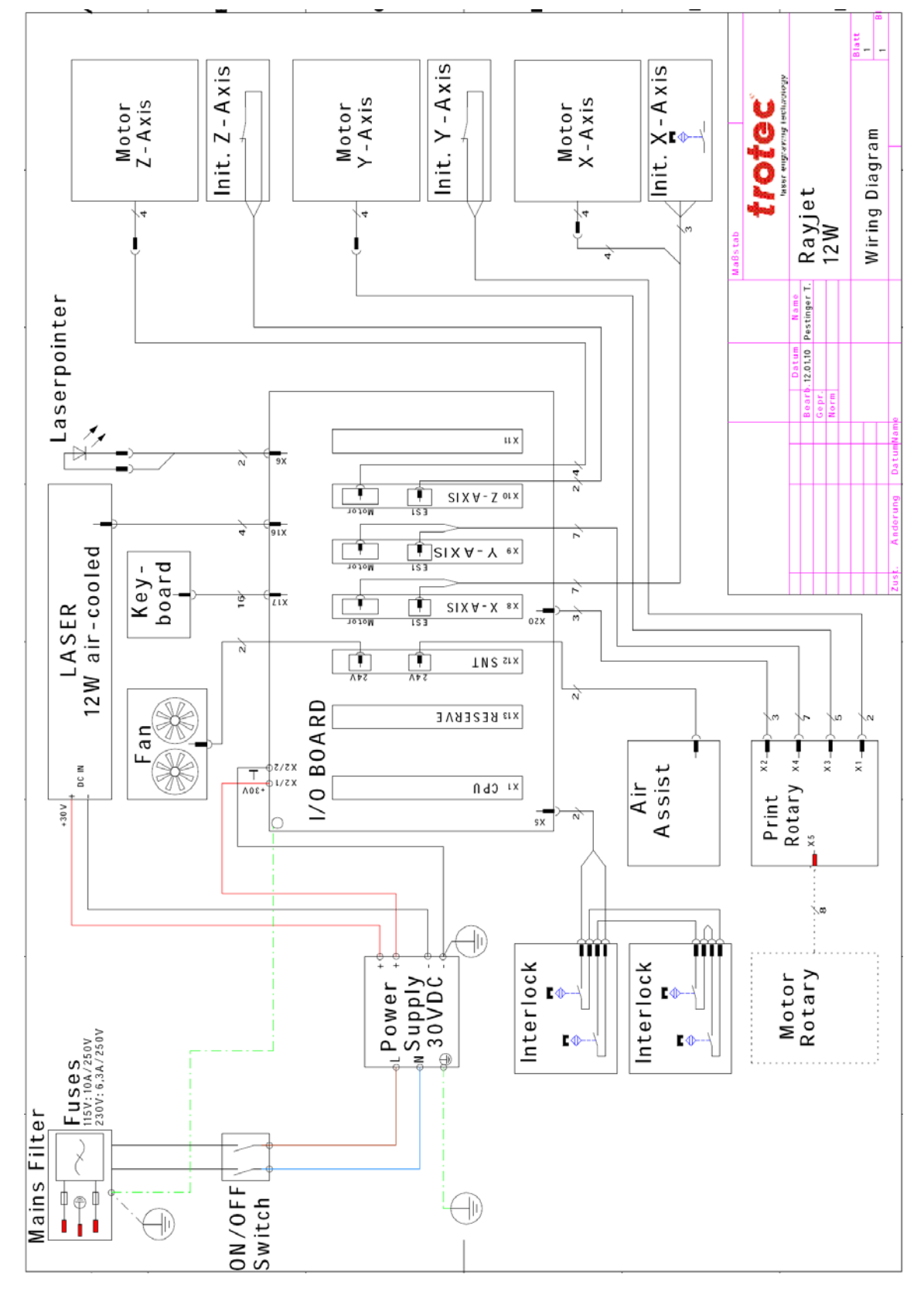

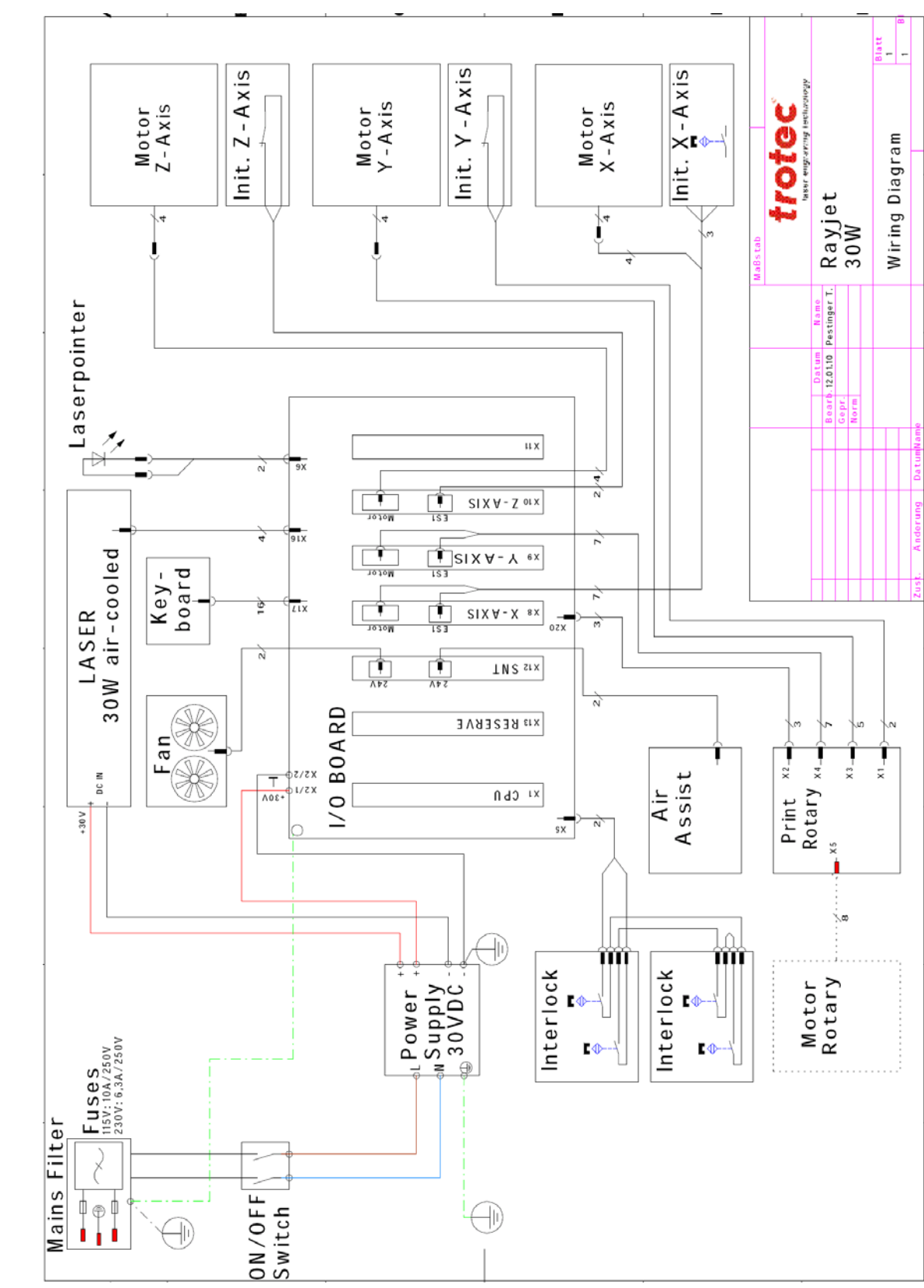

#### 6.3.2 30W air-cooled

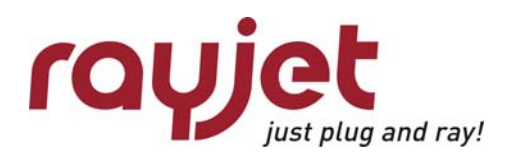

Error codes Software feedback

# 7 Error codes

The following error codes can be generated by the Trotec Minimanager, whenever it recognizes a machine or computer problem. In many cases these codes are a helpful information which makes it easier to sort out problems.

Nevertheless sometimes the indication of an error code can be confusing, because machine errors (that are indicated by beeping and blinking of the machine) might cause a software error as well although the true cause is the machine.

## 7.1 Software feedback

Number Text

- 0 // no error occured
- -3 // Laser turned off
- -100 // -2 (TP\_ERR\_INTERNAL) received from COMM module mostly USB problems
- -200 // Initialisation of com port failed
- -201 // Echo packet not correctly received
- -202 // Other transmission is in progress
- -203 // Echo packet contains wrong data
- -204 // Timeout occured
- -205 // No data pending
- -206 // Some "TP" function failed to succeed
- -207 // No abort valid in this state
- -208 // No abort valid in this state
- -209 // Failed to allocate memory
- -210 // Failed to allocate memory
- -211 // Wrong WS spool size
- -212 // Wrong WS spool size
- -213 // Wrong WS spool size
- -214 // Wrong JOB spool size
- -215 // No jobs found to transmit
- -216 // Jobs on platte have different params
- -217 // canceld update of settings
- -218 // Switch of com speed failed
- -250 // transmission should idle here
- -251 // communication not ready
- -252 // could not write data to comm
- -300 // firmware download aborted
- -301 // could not open data file
- -302 // no answer for datagram
- -303 // RAM error
- -304 // FLASH error
- -305 // Could not clear RAM
- -800 // Could not open job file
- -801 // Could read file header
- -802 // wrong file format
- -803 // compressed data currently not supported
- -804 // Could read info header
- -805 // Could read cut info
- -806 // Could send query command
- -807 // Got no info from graver (timeout)
- -808 // SetMark of loader failed
- -809 // loader is out of sync
- -810 // Wrong color depth encountered

#### Number Text

- -811 // Could not create bitmap
- -812 // No trotec info found
- -812 // Error retrieving color table
- -900 // could not initialize rubber
- -901 // could not initialize bmp line
- -902 // could not retrieve line from CRubber
- -903 // invalid (NULL) job specified
- -904 // move of file failed
- -905 // copy of file failed
- -906 // error in ICDDIK db Kernel
- -907 // job history reports negative time value
- -997 // This is an info for the user
- -998 // Assertion failure in release version
- -999 // should never occur
- -1000 // Obsolete
- -1010 // Attempt to select nozzle for unavailable color
- -1011 // Attempt to move nozzle without connection to device
- -1020 // Obsolete
- -1021 // Obsolete
- -1030 // Obsolete
- -1100 // FW-Update general information
- -1101 // FW-Update successfully finished
- -1102 // FW-Update finished with error
- -1111 // FW-Update Version number of DSPX.HEX
- -1112 // FW-Update Version number of DSPY.HEX
- -1113 // FW-Update Version number of DSPZ.HEX
- -1114 // FW-Update Version number of DSP\_RGV.HEX
- -1115 // FW-Update Version number of DSP\_LASER.HEX
- -1116 // FW-Update Fram version
- -1117 // FW-Update Preload version
- -1118 // FW-Update Download version
- -1119 // FW-Update c167version
- -1120 // FW-Update Date of Firmware-file
- -1121 // FW-Update Time of Firmware-file
- -1122 // FW-Update Model-Number in Firmware-file

Service Manual Rayjet

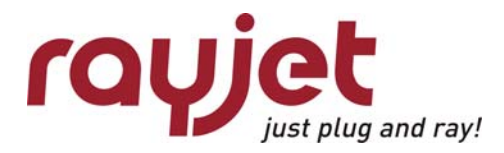

Error codes Hardware feedback

## 7.2 Hardware feedback

#### Machine errors are shown after 30 seconds!

| Error Code 123 | A device on the CAN bus is not working properly    |
|----------------|----------------------------------------------------|
| Error Code 124 | Switching Point density is too high                |
| Error Code 125 | Bitmapline not finished (with engraving mode only) |
| Error Code 126 | Wrong combination of firmware / JobControl         |
| Error Code 128 | Firmware Update Error                              |
| Error Code 129 | Fault of Laser DSP                                 |
| Error Code 130 | x-axis Lost positions                              |
| Error Code 134 | Wrong Connection of x-axis encoder                 |
| Error Code 135 | Wrong x-axis Encoder                               |
| Error Code 138 | Illegal reference switch operation X axis          |
| Error Code 146 | y-axis lost positions                              |
| Error Code 146 | y-axis lost positions                              |
| Error Code 150 | Wrong Connection of y-axis encoder                 |
| Error Code 150 | Wrong Connection of y-axis encoder                 |
| Error Code 152 | Wrong connection of y-axis motor                   |
| Error Code 154 | y-axis reference switch triggered                  |
| Error Code 162 | z-axis lost positions                              |
| Error Code 166 | Wrong Connection of z-axis encoder                 |
| Error Code 166 | Wrong Connection of z-axis encoder                 |
| Error Code 169 | z-axis limit switch triggered                      |
| Error Code 170 | z-axis reference switch triggered                  |
| Error Code 194 | rotary lost positions                              |
| Error Code 198 | Wrong Connection of rotary encoder                 |
| Error Code 202 | rotary reference switch triggered                  |

This list is just a hint on where to look at. For detailed information on reasons and possible solutions of the error code, please consult the Error Code list available on Merlin.

## 8 Recommended service intervals

Due to safety reasons we recommend to check the interlock mechanismen on a yearly basis. Nevertheless any fault on an interlock will switch off the laser tube to prevent personell of any injuries.

For any service technician it's important to have information about the life expectancy of the different components. Therefore we recommend a yearly service / maintenance on the machine.

Nevertheless the customer is responsible to do a maintenance according to the Operation Manual.

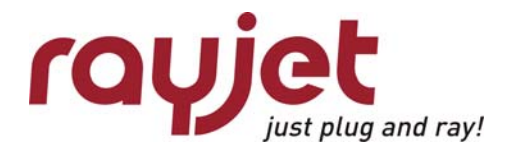

# 9 Recommended tools

| laser protective goggles for CO <sub>2</sub> |
|----------------------------------------------|
|                                              |
| Allen key set inch                           |
| Allen key set metric                         |
| set of screw drivers                         |
| set of screw drivers phillips                |
| side cutting pliers                          |
| combination pliers                           |
| adjustable wrench                            |
| cutter knife                                 |
| set of hexagon wrenches                      |
| laser power meter                            |
| electronic multimeter                        |
|                                              |
| paper tape for CO <sub>2</sub>               |
| lens cleaner                                 |
| lens tissue                                  |
| magnifying glass                             |
| engraving materials                          |
| brushes in different sizes                   |
|                                              |
| x-axis belt tension device                   |
| y-axis belt tension device                   |
| z-axis belt tension device                   |
| BAT (beam alignment tool) for mirror #2      |
| BAT (beam alignment tool) for mirror #3      |
|                                              |

# 10 Recommended spare parts Rayjet - Starter Kit

| Lens 1,5"            | 32550 |
|----------------------|-------|
| Lens 2,0"            | 32551 |
| Lens 2,5"            | 32553 |
| Mirror #1 & #2       | 32481 |
| Mirror #3            | 32448 |
| Motorboards (3x)     | 31498 |
| CPU Board            | 84809 |
| I/O Board            | 31497 |
| X-Axis belt          | 30846 |
| Y-Axis belt (2x)     | 30848 |
| Z-Axis belt          | 30844 |
| X-Axis Motor         | 32484 |
| Y-Axis Motor         | 32491 |
| Z-Axis Motor         | 32513 |
| X-Axis Complete      | 31724 |
| Power Supply for 30W | 31394 |
| Power Supply for 12W | 31393 |
|                      |       |

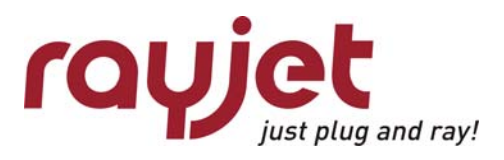

## 11 FAQ's

## 11.1 Problems you can see in the engraving or cutting result

#### 11.1.1 Trotec test routine

Trotec has developed special test files for quality checks. Start the following tests if you recognize troubles in the engraving result on your laser system:

Provide the first test file on anodized aluminum and laser plastics
 On aluminum you can see if the tickle adjustment is good and if the edit factors have been adjusted correctly.

On plastics you can realize very good if the tickle power setting is too high.

The tests are done at 30% power (depends on your laserpower) and at 100% speed. Use a magnifier (8x) to judge the engraving result.

| Times New Roman 8 Punkt   | Ш |
|---------------------------|---|
| Times New Roman 7 Punkt   |   |
| Innes New Roman 5 Pankt O |   |

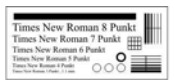

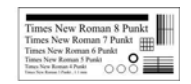

Tailing is shown on maximum speed

- circles not closed, thin vertical lines missing: too low tickle power
- doubled images: edit factors/K1 not adjusted correctly
- frayed edges: tickle delay too small
- "snow" in the background: tickle power too high

Do the following test on laser rubber (2.3mm) from Trotec.

Here you can see if the laser power is big enough, if the shoulder setting is good and if the edit factors for rubber speed have been adjusted correctly.

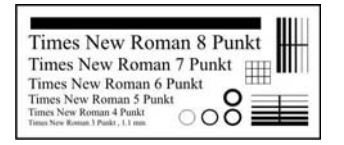

- shadows beside test pattern: tickle power too high
- doubled images: edit factors/K1 not adjusted correctly

## 11.1.2 Customer experience

| Pro                   | blem description:                                  | Possible reason:                                                                                                    | Solution:                                                                                                    |
|-----------------------|----------------------------------------------------|----------------------------------------------------------------------------------------------------|----------------------------------------------------------------------------------------------------|
| <b>€</b> **           | too low engraving<br>depth                         | <ul> <li>imprecise focusing</li> <li>dirty optics</li> <li>table misaligned</li> <li>too low laser power</li> <li>dirty beam output window on tube</li> </ul> | check focus         ☆ clean optics         ☆ check table adjustment         ☆ replace tube         ☆ clean output window                                                                                     |
| € <sup>%</sup>        | <u>blurred edges</u>                               | <ul> <li>imprecise focusing</li> <li>table misaligned</li> <li>incorrect Alignment settings<br/>(Overtook)</li> </ul>                                         | <ul> <li></li></ul>                                                                                                    |
| <b>€</b> <sup>™</sup> | <u>bad shoulder angle</u>                          | <ul> <li>table misaligned</li> <li>defect electronic board</li> <li>bad shoulder settings</li> </ul>                                                          | <ul> <li></li></ul>                                                                                                    |
|                       | missing cut lines                                  | <ul> <li>0 passes in driver or JobControl<br/>selected</li> <li>line thickness in Corel Draw too big</li> <li>color is skipped</li> </ul>                     | <ul> <li> <i>i</i>ncrease the amount of passes         <i>i</i> reduce line thickness to smallest             possible value         <i>i</i> Set to cutting         <i>i</i></li> </ul>                     |
| <b>*</b> *            | shadows on the<br>edges                            | tickle power too high                                                                                                    |                                                                                                    |
| <b>*</b> *            | Shadows between<br>letters                         | Tickle delay too low                                                                                                    | Adjust tickle delay                                                                                                    |
| € <sup>%</sup>        | Inconstant /<br>alternating<br>engraving depths    | <ul> <li>table misaligned</li> <li>Lasertube is defect / empty</li> <li>Laserbeam misaligned</li> <li>Material is not plane (foil)</li> </ul>                 | <ul> <li>A adjust table</li> <li>A replace tube</li> <li>A adjust Laserbeam</li> <li>A use multimate</li> </ul>                                                                                              |
| <b>*</b> *            | waviness of the lines                              | <ul> <li>bad THK guide</li> <li>bad belt tension</li> <li>too high acceleration settings</li> <li>Lens is loosen</li> </ul>                                   | <ul> <li></li></ul>                                                                                                    |
| •                     | no visible marking<br>result                       | <ul> <li>too low laser power</li> <li>too high velocity</li> <li>not focused</li> <li>wrong focus tool</li> <li>damaged lasertube</li> </ul>                  | <ul> <li> <i>i</i> increase power setting         <i>i</i> reduce velocity         <i>i</i> check focus         <i>i</i> change focus tool         <i>i</i> change the lasertube         <i>i</i></li> </ul> |
| <b>€</b> <sup>™</sup> | fine details on<br>stamps are<br>engraved too thin | <ul> <li>incorrect Edit settings</li> <li>too steep shoulders</li> </ul>                                                                                      | <ul> <li>A adjust edits</li> <li>A reduce T, increase W</li> </ul>                                                                                                    |
| •**                   | not vertical cut edge                              | beam isn't in the middle of the lens                                                                                                    |                                                                                                    |
| ★                     | job has not been                                   | connection to machine broken                                                                                                    |                                                                                                    |

FAQ's

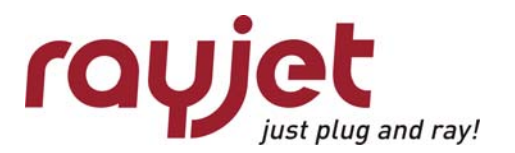

finished correctly on the computer Switch off raster correction in Raster correction ON Engraved or cut job JobControl (settings/advanced size doesn't match options/laser tab) Wrong size settings in the printer with size in Corel  $\cancel{P}$  Use the same size as in Corel driver Draw Wrong image position is selected in draw the layout tab (printing)  $\cancel{P}$  Switch in the layout settings to : Wrong machine is selected in the as in document JobControl  $\cancel{P}$  Switch to the proper machine Incorrect factor K1 Adjust K1 **Engraving quality in 7** Loose belt the center of jobs Defect X-Axis is different to the edges You have the wrong program for this **Curves looks a little** application TROCAM to get really smooth bit angular in curves acrylic ☆ Increase the powercorrection. The power correction is to low **Corners and angles** Settings / Material Templates not cut or marked Setup.—correction through

### **11.2 Machine malfunctions**

#### 11.2.1 No error code is created

| Pro                           | blem description:                               | Possible reason:                                                                                                    | Solution:                                                                                                    |
|-------------------------------|-------------------------------------------------|----------------------------------------------------------------------------------------------------|----------------------------------------------------------------------------------------------------|
| <ul><li>★</li><li>★</li></ul> | no referencing<br>after start up                | <ul> <li>top, front or side door not closed</li> <li>defect in the interlock system</li> <li>mechanical problem on axis</li> <li>bad limit switch</li> <li>defect power supply</li> </ul> | <ul> <li></li></ul>                                                                                                    |
| <b>€</b> <sup>™</sup>         | no response at<br>switching on of<br>the system | <ul> <li>main fuses blown</li> <li>power supply defect</li> <li>FRAM defective</li> </ul>                                                                                                 | <ul> <li>replace fuses</li> <li>replace power supply</li> <li>refresh FRAM / exchange CPU</li> </ul>                                                                 |
| €¥:                           | no communication to machine                     | <ul> <li>invalid COM port selection</li> <li>serial cable defect</li> <li>COM port is in use by an other program</li> </ul>                                                               | <ul> <li>A change selection</li> <li>A replace cable</li> <li>A close this program, or change the COM port</li> </ul>                                                |
| <b>●</b> <sup>%</sup>         | connection to<br>machine breaks<br>frequently   | electromagnetic imissions                                                                                                    | <ul> <li>make sure that machine and<br/>computer are connected to the<br/>same electric circuit<br/>the original cable lengths<br/>should not be exceeded</li> </ul> |
| <b>6</b> %                    | offsets between                                 | <ul><li>dusty encoder</li><li>top speed too high</li></ul>                                                                                                    | <ul> <li></li></ul>                                                                                                    |

| engraving jobs<br>and cut lines                                                                                       | acceleration too high                                                                                  |                                                                           |
|----------------------------------------------------------------------------------------------------|----------------------------------------------------------------------------------------------------|---------------------------------------------------------------------------|
| The machine makes<br>unusual things                                                                                   | Destroyed FRAM parameters<br>Damaged firmware                                                          | Refresh F-Ram parameters<br>Update the firmware                           |
| <ul> <li>The Axis make the wrong movements</li> <li>(X-Axis make the movement for the Y-Axis and inverse )</li> </ul> | The jumpers on the motor boards are<br>interchanged<br>( The engraving result looks like<br>mirrored ) | Use the right codification on each<br>Axis                                |
| Laser head doesn't<br>move back to the<br>exact home<br>position 0 / 0                                                | Wrong offset is adjusted<br>Rulers are misaligned                                                      | Adjust the offset new in the service<br>setup<br>Adjust the rulers fixing |

#### 11.2.2 Error code is created

Also see Error Codes above Fehler! Verweisquelle konnte nicht gefunden werden.Fehler! Verweisquelle konnte nicht gefunden werden.

- Hardware ERROR codes

| Err        | or message:                          | Possible reason:                                                                                                    | Solution:                                                                                                    |
|------------|--------------------------------------|----------------------------------------------------------------------------------------------------|----------------------------------------------------------------------------------------------------|
| **<br>•    | Tracking error X<br>axis             | <ul> <li>Faulty X-motor cable</li> <li>Damaged encoder</li> <li>Damaged motor driver</li> <li>Bad wear parts</li> </ul> | <ul> <li>Arr Replace cable</li> <li>Arr Replace motor / encoder</li> <li>Arr Replace driver board</li> <li>Arr Replace bearings, THK guide or<br/>Belts</li> </ul> |
| Ť          | Illegal limit switch operation       | Damaged limit switch                                                                                                    |                                                                                                    |
| ×<br>۲     | Overcurrent Z axis                   | <ul><li>High mechanical resistance of table</li><li>To heavy material loaded</li></ul>                                  | <ul> <li>A Clean and oil lead screws</li> <li>A Adjust table</li> <li>A Align lead screws</li> <li>A Move the table without loading</li> </ul>                     |
| <b>*</b> * | Big shift in the<br>engraving result | <ul><li>Damaged resolver or motor</li><li>Bad gearing assembly</li></ul>                                                | <ul> <li>Arr Change resolver or motor</li> <li>Arr Change gearing assembly / X-</li> <li>Axis service</li> </ul>                                                   |

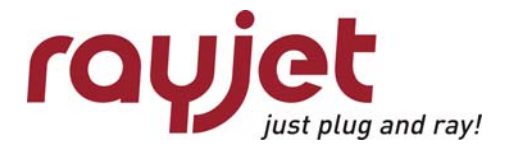

### **11.3 Problems with the Software**

| Pro                   | blem description:                                                          | Possible reason:                                                                                                    | Solution:                                                                                                    |
|-----------------------|----------------------------------------------------------------------------|----------------------------------------------------------------------------------------------------|----------------------------------------------------------------------------------------------------|
| <b>€</b> <sup>™</sup> | After installation it<br>is not possible to<br>send jobs to Job<br>control | <ul> <li>spool settings don't match</li> <li>Wrong settings in the properties of the printer driver</li> </ul>                                                                    | <ul> <li>Iink the spool directory in Job<br/>control to the spool folder in<br/>the explorer</li> <li>Image: Select local port: [Directory of<br/>Trotec Printerdriver], and print<br/>directly to the printer</li> </ul>       |
| <b>€</b> <sup>™</sup> | the installation is terminated                                             | incorrect serial number specified                                                                                                    | <ul> <li>(XP, Vista, Windows7)</li> <li> <i>i</i> please check the serial number in<br/>the directory INIfiles on the CD             <i>i</i> only here mentioned numbers will<br/>be accepted             <i>i</i> </li> </ul> |
| € <sup>%</sup>        | missing material<br>parameters                                             | on installation "Custom" and/or wattage was not selected                                                                                                    | <ul> <li> <i>☆</i> repeat the installation, install type custom         <i>☆</i> make sure that the box that         represents the correct wattage         is checked         </li> </ul>                                      |
| <sup>**</sup>         | multiple positioning<br>of jobs is not<br>possible                         | selected job is already on the plate                                                                                                    | $\hat{a}$ select the job in the job queue $\hat{a}$ click on                                                                                                    |
| •**                   | when clicking on<br>start error<br>messages occur                          | <ul><li>damaged trlog.vol file</li><li>crowded Spool directory</li></ul>                                                                                                    | <ul> <li></li></ul>                                                                                                    |
| <b>€</b> <sup>™</sup> | missing objects                                                            | <ul> <li>RGB parameters don't match<br/>object line thickness invalid</li> <li>Required color is skipped</li> </ul>                                                               | <ul> <li> <i>A</i> disable color calibration<br/>load Trotec color palette from<br/>installation CD<br/>change line thickness to<br/>0.001mm<br/><i>A</i> change color to cut or engrave     </li> </ul>                        |
| ×                     | Firmware update<br>doesn't work                                            | <ul> <li>no cable connection</li> <li>main CPU lost FRAM Parameters</li> <li>damaged CPU board</li> <li>"Version" for any motor CPU is "0" in<br/>Settings-Information</li> </ul> | <ul> <li> <i>✿</i> use cable like specified         <i>Φ</i> refresh FRAM         <i>Φ</i> change CPU board         <i>Φ</i> change motor CPU         </li> </ul>                                                               |
| <b>*</b> *            | Unable to position<br>job in the center<br>of a marker                     | marker too close to page border                                                                                                    |                                                                                                    |
| •**                   | Not possible to<br>open JobControl<br>or print to<br>JobControl            | Bad material file<br>(e.g. TR_CO2_Material.dat)                                                                                                    |                                                                                                    |

| <b>€</b> <sup>%</sup> | No engraving or cutting                                                                                                    | Skipped cut lines or skipped<br>engraving                                                                            | ☆ Set the right functions in the<br>parameter window (double<br>click on the plate)                                                                                                    |
|-----------------------|----------------------------------------------------------------------------------------------------|----------------------------------------------------------------------------------------------------|----------------------------------------------------------------------------------------------------|
| <b>*</b>              | Problems with<br>printing jobs to<br>the JobControl                                                                                                    | Printer settings                                                                                                    | <ul> <li>☆ Go to the TROTEC printer<br/>properties (start/settings/fax<br/>and printers).</li> <li>☆ Choose the "Port" tab and select<br/>the right directory and "local<br/>port".</li> <li>☆ Choose the "Advanced" tab and<br/>select "print directly to the<br/>printer"</li> <li>☆ Click OK</li> </ul> |
| <b>●</b> <sup>™</sup> | Problems with<br>cutting lines in<br>Corel Draw                                                                                                    | Color management                                                                                                    | <ul> <li></li></ul>                                                                                                    |
| •                     | Printing fails<br>There was an<br>error found when<br>printing the<br>document<br>"xyz.cdr" to<br>TROTEC: Do you<br>want to retry or<br>cancel the job? | Incorrect spool path                                                                                                 | ☆ Set valid spool path within<br>JobControl/Settings/Options/G<br>eneral/Spoolpath.                                                                                                    |
| •**                   | Jumbled bitmaps<br>when printing.                                                                                                    | Print directly to the printer" not activated.                                                                        | <ul> <li>☆ Go to the printer properties<br/>(start/settings/fax and<br/>printers).</li> <li>☆ Choose the "Advanced" tab and<br/>select "print directly to the<br/>printer"</li> <li>☆ Click OK</li> </ul>                                                                                                  |
| •**                   | No colors are<br>displayed in<br>material dialog.                                                                                                    | Material file (e.g.<br>TR_CO2_Material.dat) is write<br>protected (copy from CD-ROM)                                 |                                                                                                    |
| <b>*</b> **           | Error message<br>when attempting<br>to print. "Unable<br>to access printer<br>driver. Try<br>removing and<br>reinstalling this<br>printer driver."      | <ul> <li>Previous job-size too small.</li> <li>Reinstallation of the driver does not resolve the problem!</li> </ul> | <ul> <li>☆ Go to the TROTEC printer<br/>properties (start/settings/fax<br/>and printers).</li> <li>☆ Choose the "Print" tab and set<br/>Width and Height to<br/>something like 100mm (4 in)</li> <li>☆ Click OK</li> </ul>                                                                                 |

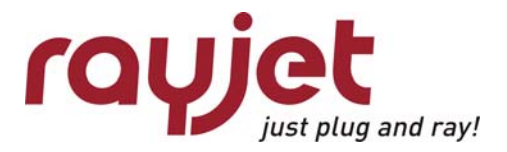

| €¥                    | Job size orientation<br>does not match<br>the chosen<br>settings. | CorelDraw message "Printer paper<br>orientation does not match one or<br>more document pages. Adjust<br>printer automatically?" was<br>accepted with "Yes". | Always prevent from automatic<br>adjusted page sizes by<br>selecting "No".                                                                                                    |
|-----------------------|-------------------------------------------------------------------|----------------------------------------------------------------------------------------------------|----------------------------------------------------------------------------------------------------|
| <b>*</b> **           | A new JobControl<br>opens for each<br>job printed.                | File jc.ini is write protected.                                                                                                    |                                                                                                    |
| •**                   | Unwished printer<br>driver default<br>settings                    | Default settings are bad                                                                                                    | <ul> <li></li></ul>                                                                                                    |
| <b>€</b> <sup>%</sup> | Unable to change<br>material settings                             | You are logged in as an user                                                                                                    | $ egin{scriptsize} & & & \\ & & & \\ & & & & \\ & & & \\ & & & \\ & & & \\ & & & \\ & & & \\ & & & \\ & & & & \\ & & & \\ & & & & \\ & & & & \\ & & & & \\ & & & & \\ & & & & \\ & & & & \\ & & & & \\ & & & & \\ & & & & \\ & & & & \\ & $ |
| •**                   | Bad raster quality                                                | Default settings of raster options are<br>bad                                                                                                    | <ul> <li></li></ul>                                                                                                    |
|                       |                                                                   | Raster correction in the JobControl<br>is not activated                                                                                                    | <ul> <li>JobControl / Settings / Options /<br/>Process Options / Quality.<br/>Check raster correction</li> </ul>                                                                                                    |
| <b>€</b> <sup>%</sup> | Automatic cutting<br>line in not<br>modifiable in<br>JobControl   | You are not in the preview mode                                                                                                    | A Make a double-click on the job                                                                                                    |

## 11.4 Laser Quick Check

The laser quick check is thought for situations where you don't see an obvious problem, but want to do check the temporary condition of your machine.

- check the optical components (lens, mirror#1, mirror#2, mirror#3, beam combiner)
- check the grade of soiling (engraving area)
- verify home position
- listen carefully to eventual noise generation

| Pro            | blem description:                                                                         | Possible reason:                                                                                    | Solution:                                                                                        |
|----------------|-------------------------------------------------------------------------------------------|----------------------------------------------------------------------------------------------------|--------------------------------------------------------------------------------------------------|
| <b>*</b> **    | noisy cooling fans                                                                        | <ul><li> damaged ball bearings</li><li> incorrect supply voltage</li><li> old fan version</li></ul> | <ul> <li></li></ul>                                                                              |
| € <sup>™</sup> | noisy or vibrating<br>table                                                               | old version of the lead screws                                                                      | ☆ Oil and adjust the lead screws<br>new. If you have no success<br>change to the redesigned one. |
| *              | Lower laserpower<br>(less engraving<br>depth in rubber,<br>reduced<br>engraving<br>speed) | Scratches on the optical components                                                                 |                                                                                                  |

- classify the engraving quality of your results

- check the laser beam alignment (CO2 laser and red dot )

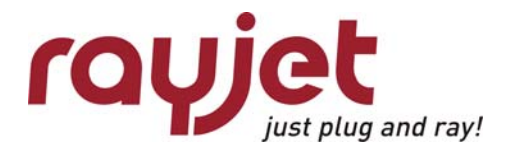

## 11.5 Samples

Good shoulder settings

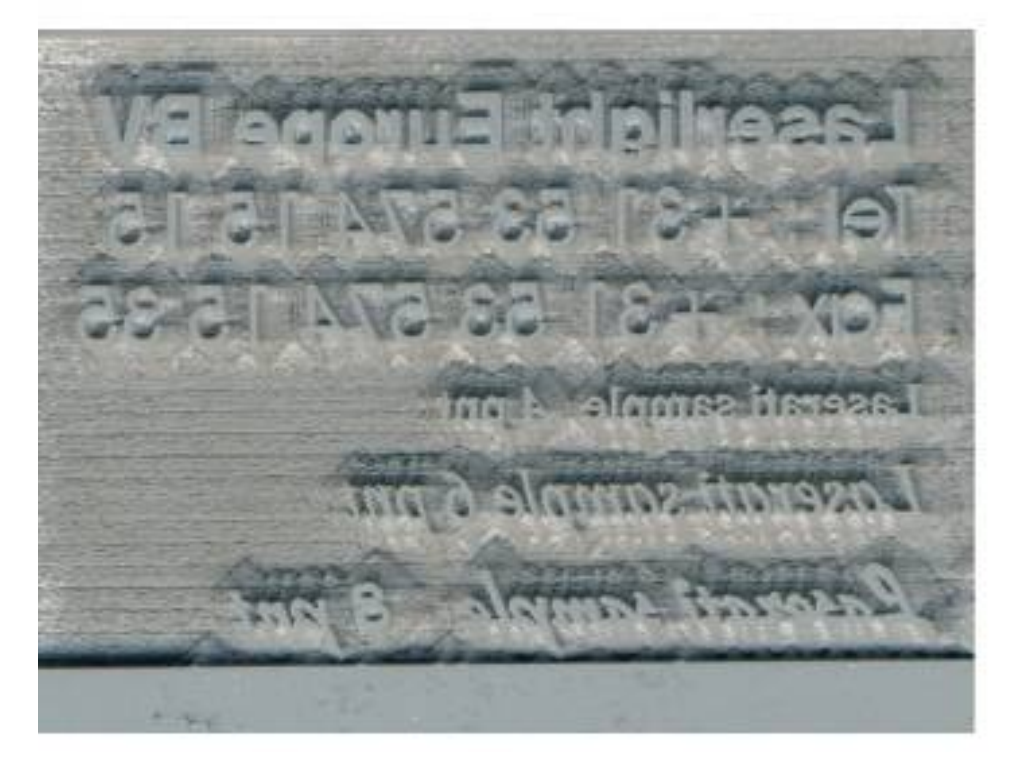

**Bad shoulder settings** 

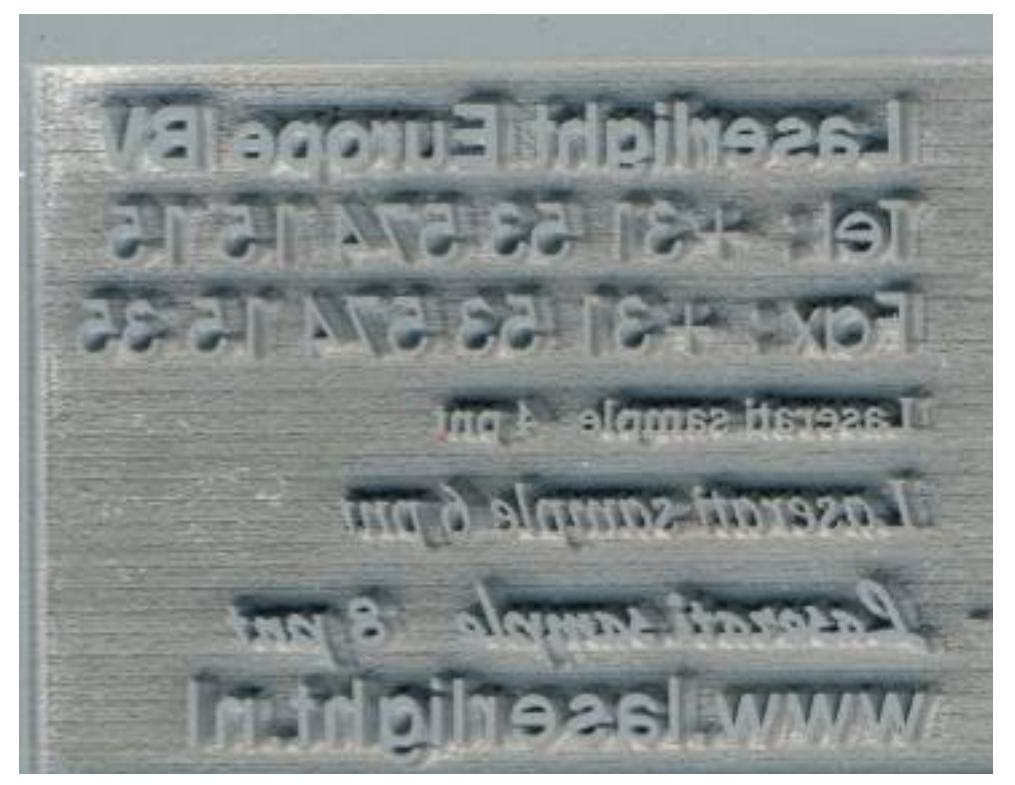

#### Shadow on the edges

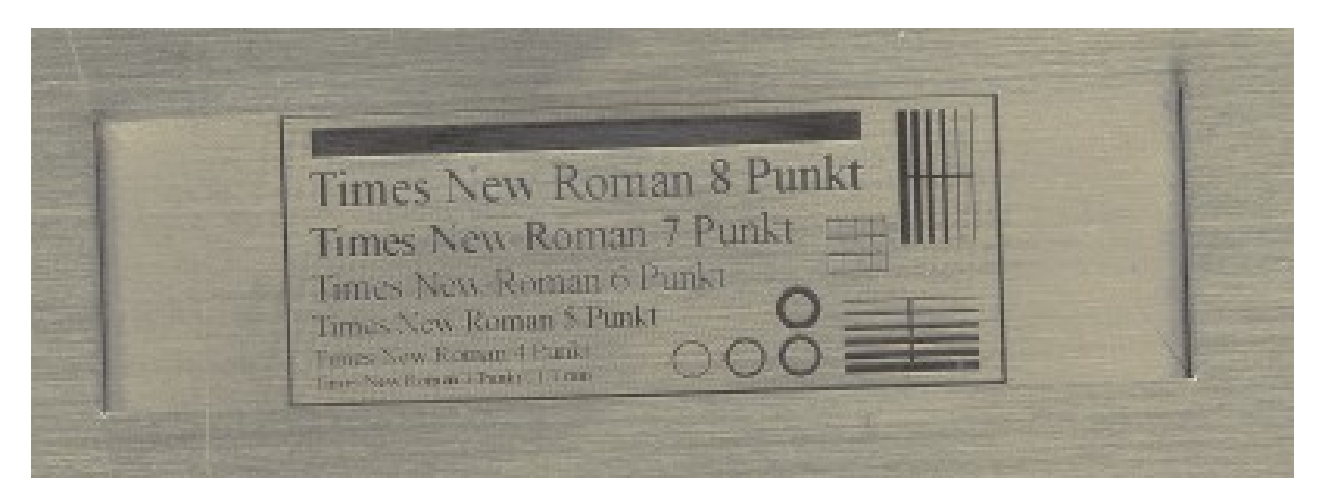

#### **Blurred edges**

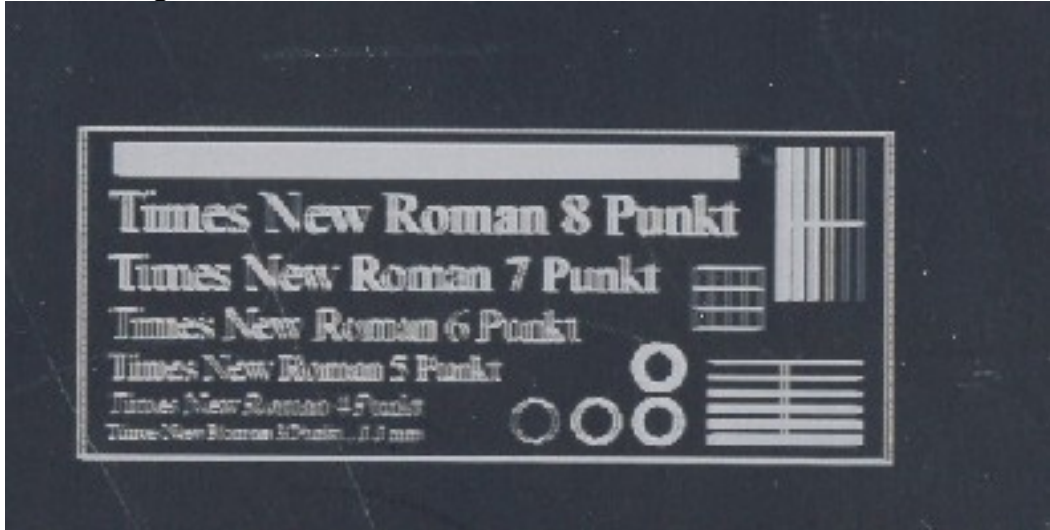

#### Waviness of lines

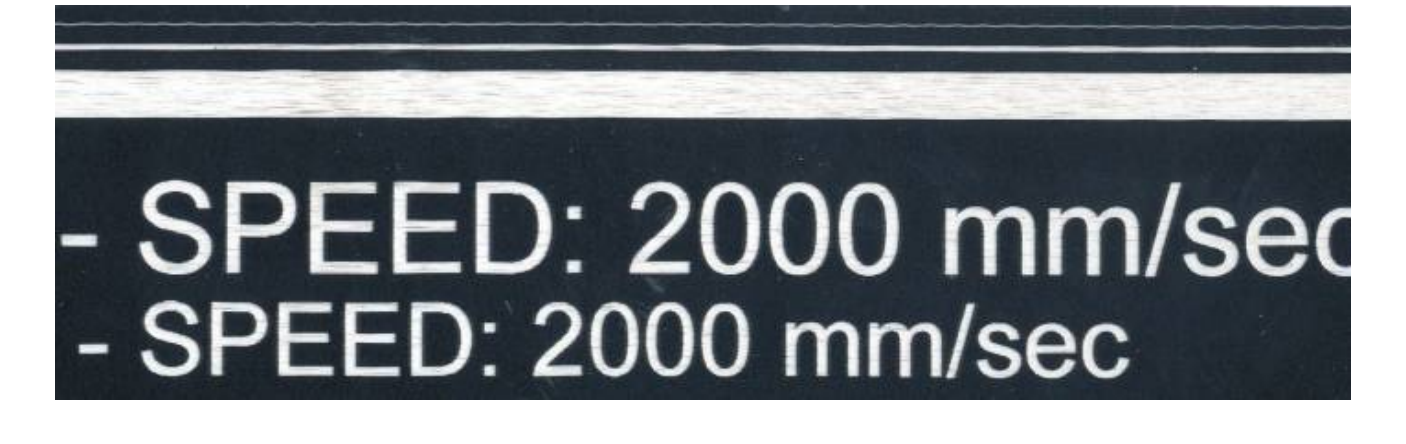

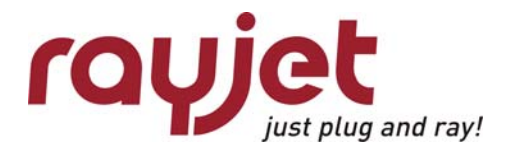

Big shift in the engraving result

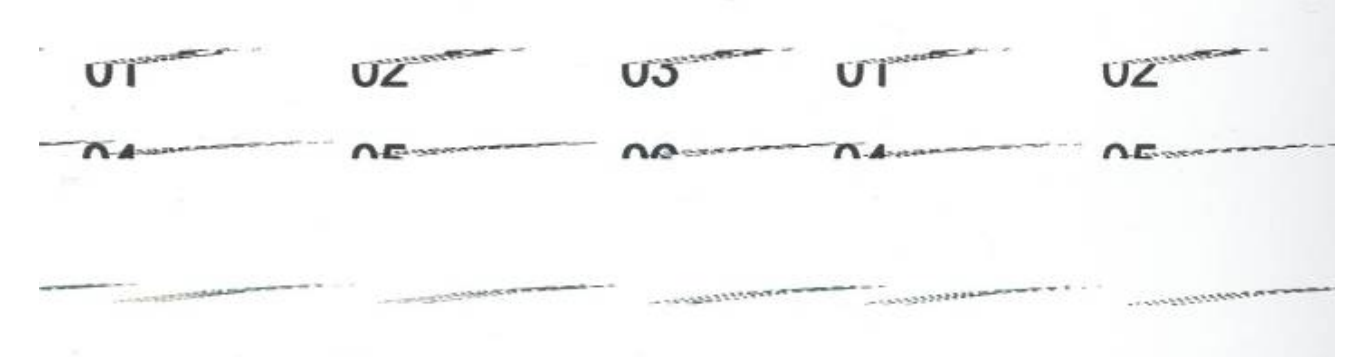

#### Engraving quality in the center is different to the edges

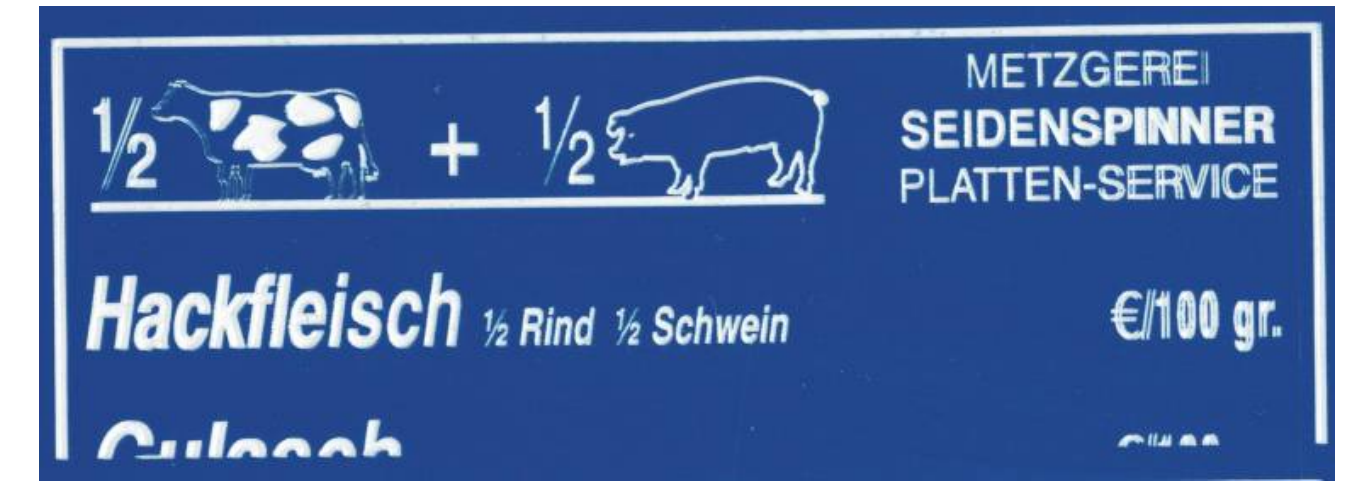

#### **Bad power correction**

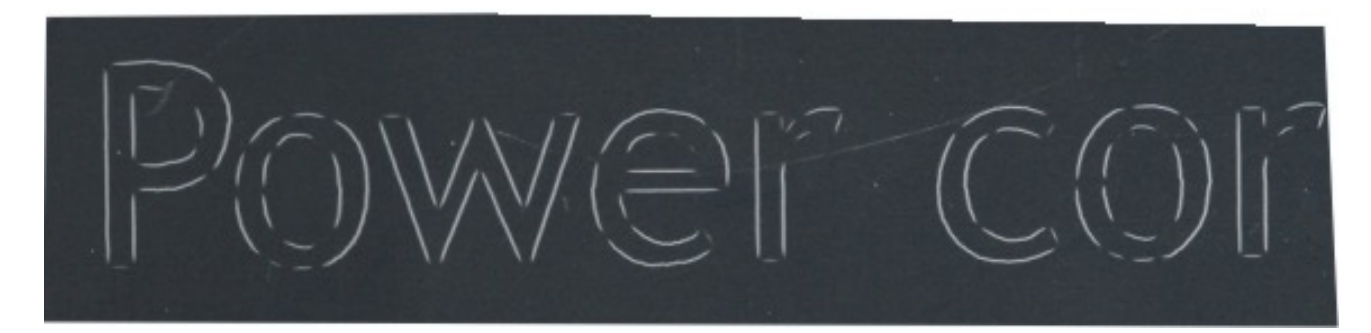